Crésus Banking

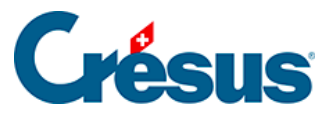

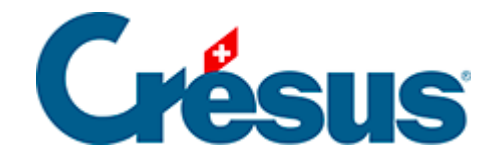

## **Crésus Banking**

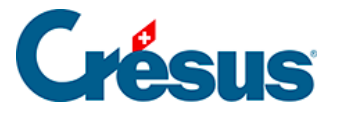

### 6 - Der Bankabgleich

- 6.1 Kurzanleitung zur Verwendung des Bankabgleichs
  - 6.1.1 Den Bankabgleich aktivieren
  - 6.1.2 Einstellungen für den Bankabgleich
- 6.2 Durchführung des Bankabgleichs
  - 6.2.1 Bewegungen bearbeiten
  - 6.2.2 Bewegungen löschen
  - 6.2.3 Bewegungen verbuchen
  - 6.2.4 Bewegungen zurücksetzen
  - 6.2.5 Verbuchen rückgängig machen / Bewegungen erneut verbuchen
- 6.3 Schritt-für-Schritt-Anleitung zum Einrichten des Bankabgleichs

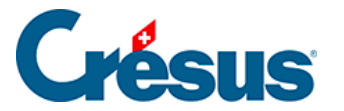

### 6 - Der Bankabgleich

Für die Nutzung des Bankabgleichs in Crésus Banking ist ein Crésus-Abonnement erforderlich. Weitere Informationen dazu finden Sie auf <u>unserer</u> <u>Website.</u>

Ausserdem muss die betroffene Fakturierung an ein Crésus-Synchro-Mandat angebunden sein. Details dazu finden Sie im Crésus-Synchro-Handbuch.

Die manuelle Prüfung eines Kontoauszugs zur Identifikation von Bewegungen aus ESR-Zahlungseingängen oder bezahlten Rechnungen, zur Erkennung von Kontoführungsgebühren oder Zinsen, zur Feststellung allfälliger Rechnungsdifferenzen und zur Vorbereitung der zu erfassenden Buchungen ist sehr aufwändig. Der *Bankabgleich* in Crésus Banking ermöglicht die Automatisierung der meisten dieser Aufgaben.

Die Banken liefern im Rahmen der ISO-20022-Definitionen für den Zahlungsverkehr **camt.053**-Dateien mit dem Kontoauszug. Der *Bankabgleich* ermöglicht den Import und die Analyse der camt-Dateien, die vom Bankportal heruntergeladen wurden. Das System prüft alle Bewegungen des Kontoauszugs, identifiziert die meisten Bewegungen und erstellt Buchungsvorschläge für den Import in Crésus Finanzbuchhaltung.

Im Normalfall werden die ESR-Zahlungseingänge direkt in Crésus Faktura bearbeitet. Dann können sie beim Bankabgleich ausgeschlossen werden. Allerdings liefert der Kontoauszug manchmal nur einen Sammelbetrag der Zahlungseingänge an einem Tag. In dem Fall ist es sinnvoll, ein Sammelkonto zu nutzen, um zu prüfen, ob die einzelnen Bewegungen und der Gesamtbetrag schlüssig sind.

Weiter werden die folgenden Bewegungen analysiert:

- 1. Zahlungseingänge auf dem Konto:
  - Rechnungen ohne ESR (roter ES, Kontoübertrag)
  - LSV-/Debit-direct-Zahlungseingänge
  - Einzahlungen am Bancomaten
  - Zinsgutschriften
  - Rückerstattungen

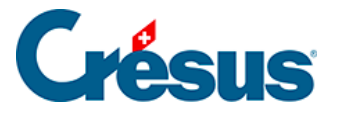

- Abgelehnte Zahlungen
- 2. Über das Konto erfasste Zahlungen:
  - DTA-Zahlungsaufträge
  - Daueraufträge
  - Bancomatbezüge
  - LSV-/Debit-direct-Belastungen
  - Zinsbelastungen
  - Bankspesen

Crésus Banking analysiert jede Bewegung:

- Kann sie mit einer bekannten Bewegung in Verbindung gebracht werden, erstellt das System anhand der gespeicherten Informationen einen Buchungsvorschlag.
- Wird die Bewegung nicht erkannt, teilt das System sie der Gruppe der nicht identifizierten Bewegungen zu.

Zu den bekannten Bewegungsarten gehören

- Lohnzahlungen
- Bankspesen
- Identifizierte Zahlung
- Nicht identifizierte Zahlung
- Identifizierte Einzahlung
- Nicht identifizierte Einzahlung
- Bancomatbezug

Die Bewegungen werden am Bildschirm angezeigt und können mit Filtern eingeschränkt, sortiert oder durchsucht werden.

#### Verbuchung

Die Bewegungen werden analysiert und den erkannten Bewegungsarten zugewiesen. Die Buchungen werden aufgrund von Kontoeinstellungen generiert, die für jede Bewegungsart hinterlegt sind.

Die Bewegungen können vor der Erzeugung der Buchungen für Crésus Finanzbuchhaltung bearbeitet werden.

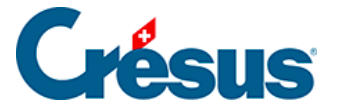

Wird eine Bewegung ignoriert, dann wird auch keine Buchung generiert.

Wird eine Bewegung auf Warteposition gesetzt, wird sie nicht verarbeitet, kann aber beim folgenden Arbeitsdurchlauf verarbeitet werden.

Zahlungen, die sich auf Rechnungen aus Crésus Faktura beziehen, werden an der Identifikationsnummer erkannt, die Crésus Faktura generiert. Diese Nummer wird bei der Einbuchung in die Buchungsgruppe übernommen, sodass die Kontrollfunktion in Crésus Finanzbuchhaltung verwendet werden kann.

Die Bewegungen in der camt.053-Datei werden mit dem Kommentar des Absenders und den Angaben der Bank geliefert. Für jede Zahlungsart schlägt Crésus Banking automatisch einen Standardbuchungstext vor. Sie können eigene Standardbuchungstexte erstellen und darin Elemente wie den Namen des Absenders, das Buchungs- oder das Valutadatum einbetten. Der vorgeschlagene Buchungstext kann ebenfalls bearbeitet und bei jeder Buchung ersetzt werden.

#### Buchungsschema

Die unten stehenden Konten sind standardmässig nur in den neueren Kontenplänen enthalten, die mit Crésus Finanzbuchhaltung geliefert werden. Ergänzen Sie Ihre Buchhaltung manuell, wenn Sie die Konten in Crésus Banking verwenden wollen.

#### Zahlungen

Es wird unterschieden zwischen Zahlungen, die sich auf Rechnungen aus Crésus Faktura beziehen, und Zahlungen, die direkt über das Bankkonto ausgeführt werden.

Zahlungen, die nicht zu einem Zahlungsauftrag aus Crésus Faktura gehören, können direkt dem betroffenen Lastkonto oder einem Sammelkonto, z. B. 9908 «Aufzuteilende Zahlungen», belastet werden, das anschliessend manuell in der Buchhaltung ausgeglichen wird.

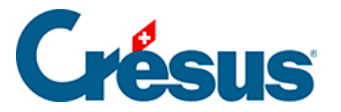

Die Verarbeitung eines Zahlungsauftrags aus Crésus Faktura kann vom Originalauftrag abweichen: Möglicherweise wird er von der Bank nicht am gewünschten Datum verarbeitet oder es kommen Bearbeitungsgebühren zum ursprünglichen Betrag hinzu. Wir empfehlen Ihnen, die Zahlungsaufträge in ein Bilanz-Verrechnungskonto zu buchen, z. B. 2003 «Anstehende Zahlungen», das bei der Verarbeitung des Kontoauszugs wieder ausgeglichen wird.

#### Zahlungseingänge

Die ESR-Zahlungseingänge sind sowohl in der **camt.054**-Datei (periodische Aufstellung der ESR-Eingänge) als auch in der **camt.053**-Datei (Kontoauszug) enthalten. Liefert der Kontoauszug eine detaillierte Liste der ESR-Zahlungseingänge, müssen die ESR nicht in Crésus Banking verarbeitet werden, sondern sie können direkt von Crésus Faktura verbucht werden. Sind die ESR-Zahlungseingänge in einer **camt.053**-Datei gruppiert, sodass ein Totalbetrag für die ESR-Eingänge der Periode vorliegt, empfehlen wir Ihnen, ein Durchlaufkonto, z. B. 9909 «Aufzuteilende ESR-Zahlungseingänge», zu verwenden.

Die Einzelbuchungen, die im Soll des Durchlaufkontos verbucht sind, werden durch die Sammelbuchung im Haben ausgeglichen.

Damit für ESR-Zahlungseingänge anstelle des Bankkontos ein Durchlaufkonto verwendet werden kann, muss bei der ESR-Definition die entsprechende Kontoeinstellung in Crésus Faktura vorgenommen werden:

• Wechseln Sie in den Verwaltermodus

#### Rufen Sie

- Optionen > Definitionen > ESR-Definitionen auf
- Wählen Sie die Definition, die geändert werden soll, und klicken Sie auf Ändern
- Ersetzen Sie das Konto, das unter *Konto* aufgeführt ist, durch das entsprechende Durchlaufkonto.

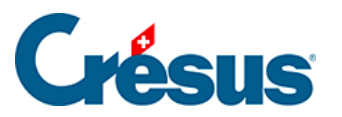

| Einstellur                                                                    | ngen für das ESR-System                                                                                                    |                                                                                                    |                                                                                                    | ×                                                                              | ,                              |
|-------------------------------------------------------------------------------|----------------------------------------------------------------------------------------------------|----------------------------------------------------------------------------------------------------|----------------------------------------------------------------------------------------------------|--------------------------------------------------------------------------------|--------------------------------|
| 0: POS<br>1: BANK<br>2: non<br>3: non<br>4: non<br>5: non<br>6: non<br>7: non | TFINANCE (01-0-4, C:\Ted<br>K (01-1-2, C:\TechnoKMU\<br>def./nicht def. (, *.v11 *.es<br>def./nicht def. (, *.v11 *.es<br>def./nicht def. (, *.v11 *.es<br>Einstellungen für das ES | nnoKMU\KMU Camt 53 54\<br>(MU Camt 53 54\*.v11 *.e<br>r *.bvr *.xm  *.tar.gz *.tg<br>r *.bvr *.xm  *.tar.gz *.tg<br>r *.bvr *.xm  *.tar.gz *.tg<br>R-System                             | *.v11 *.esr *.bvr *.xm  <br>sr *.bvr *.xm  *.tar.gz  <sup>&gt;</sup><br>z *.zip)<br>z *.zip)<br>z *.zip) | Schliessen                                                                     | Internetlinke für Ihr Finanzin |
| 8: non<br>9: Kont                                                             | Name<br>Konto<br>Teilnehmernummer<br>Bedingungen für Begleic<br>Maximale Abweichung<br>Annehmen wenn klein<br>Zurückweisen wenn gr<br>Ablehnen wenn grösse                          | POSTFINANCE         9909.01 Aufzuteilende ES         01-000000-4         hung der Rechnung         2.00 • %         er       5.00 •         össer       0.05 •         n       100.00 • | 6 Kodierzeile<br>6 ● 16 Stellen<br>○ 27 Stellen<br>Rechnungs-Nr, 1                                       | OK Abbre<br>Feststehender Teil am Anf<br>Spezialformat<br>-7 V Kunden-Nr. 8-14 | echen Hilfe                    |
| 9 : Kont<br>ositionnier                                                       | Kunde                                                                                                    | Ordner<br>Datei                                                                                                    | C:\TechnoKMU\KMU Ca<br>*.v11 *.esr *.bvr *.xml                                                           | mt 53 54\<br>  *.tar.gz *.tgz *.zip                                            | Durchsuchen Mehr >>            |

Alle Zahlungseingänge, die nach dieser Anpassung generiert werden, erscheinen nun im Durchlaufkonto. Die früheren Zahlungseingänge bleiben unverändert.

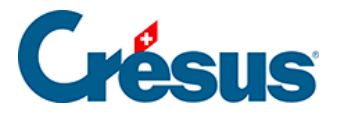

### 6.1 - Kurzanleitung zur Verwendung des Bankabgleichs

#### Herunterladen der camt-Dateien

- Melden Sie sich in Ihrem Bankportal an und laden Sie die camt-Dateien in den Ordner herunter, den Sie in den Einstellungen des Bankkontos definiert haben §7.1 Réglages pour la comptabilisation des mouvements).
- Wenn Sie die URL des Portals definiert haben, können Sie es auf dem Startbildschirm von Crésus Banking direkt aufrufen (§7.1 Réglages pour la comptabilisation des mouvements)

|                               |                 | 🗙 Zurück Vor 📎                                            |                                                                             |                                                                  | Benutzermodus 🗸 | 100% <b>+</b> | Einstellungen   Beenden |
|-------------------------------|-----------------|-----------------------------------------------------------|-----------------------------------------------------------------------------|------------------------------------------------------------------|-----------------|---------------|-------------------------|
|                               | <b>7</b><br>1.5 |                                                           |                                                                             |                                                                  |                 |               |                         |
| Zahlungsaufträge              |                 | Zahlungsaufträge                                          | ESR-Zahlungseingänge                                                        | Bankabgleich                                                     |                 |               |                         |
| Anstehende Zahlungen          | 4               |                                                           |                                                                             | A aktiviert                                                      |                 |               |                         |
| Anstehende Zahlungsaufträge   |                 | Anstehende Zahlungen (4<br>Anstehende Zahlungsaufträge (0 | Anstehende Zahlungseingänge     0       Verarbeitete Zahlungseingänge     3 | Anstehende Kontobewegungen ()<br>Verarbeitete Kontobewegungen () |                 |               |                         |
| Übermittelte Zahlungsaufträge | 0               | Übermittelte Zahlungsaufträge 2                           | Gelöschte Zahlungseingänge 🥑                                                | Gelöschte Kontobewegungen                                        |                 |               |                         |
| Archiv                        |                 | Archiv (0                                                 |                                                                             |                                                                  |                 |               |                         |
| ESR-Zahlungseingänge          |                 | Bankkonten                                                |                                                                             |                                                                  |                 |               | 0                       |
| Anstehende Zahlungseingänge   |                 | Bank<br>CH61 0076 7000 0000 0000 0                        | Offnet die In                                                               | ternetseite der Bank                                             |                 |               | ٩                       |
| Verarbeitete Zahlungseingänge | 3               | PostEinanco                                               |                                                                             |                                                                  |                 |               |                         |
| Gelöschte Zahlungseingänge    | Ø               | CH57 0900 0000 1000 8983 1                                |                                                                             | <b></b>                                                          |                 |               | ٩                       |
| Bankabgleich                  |                 |                                                           |                                                                             |                                                                  |                 |               |                         |
| Anstehende Kontobewegungen    |                 |                                                           |                                                                             |                                                                  |                 |               |                         |
| Verarbeitete Kontobewegungen  |                 |                                                           |                                                                             |                                                                  |                 |               |                         |
| Gelöschte Kontobewegungen     |                 |                                                           |                                                                             |                                                                  |                 |               |                         |
|                               |                 |                                                           |                                                                             |                                                                  |                 |               |                         |
|                               |                 |                                                           |                                                                             |                                                                  |                 |               |                         |

Wir empfehlen Ihnen, in diesem Ordner ausschliesslich camt-Dateien abzulegen.

#### Bewegungen importieren

Klicken Sie auf die Schaltfläche

• IMPORTIEREN.

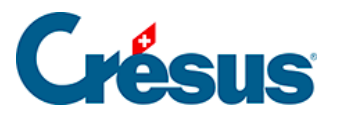

| CRÉSUS                        |           | ✓ Zurück Vor ≫                                                                                |                                                          |                               | Benutzermodus 👽 | 100% - | Einstellungen   Beenden |
|-------------------------------|-----------|-----------------------------------------------------------------------------------------------|----------------------------------------------------------|-------------------------------|-----------------|--------|-------------------------|
|                               | 5         |                                                                                               |                                                          |                               |                 |        |                         |
| Zahlungsaufträge              |           | Zahlungsaufträge ESR-Za                                                                       | hlungseingänge Ba                                        | ankabgleich                   |                 |        |                         |
| Anstehende Zahlungen          | 4         |                                                                                               | ¢                                                        | aktiviert                     |                 |        |                         |
| Anstehende Zahlungsaufträge   |           | Anstehende Zahlungen     ④     Anstehen       Anstehende Zahlungsaufträge     ⑥     Verarbeit | de Zahlungseingänge () An<br>ete Zahlungseingänge (3) Ve | rarbeitete Kontobewegungen () |                 |        |                         |
| Übermittelte Zahlungsaufträge | 2         | Übermittelte Zahlungsaufträge 2 Gelöschte                                                     | Zahlungseingänge 🥑 Ge                                    | elöschte Kontobewegungen      |                 |        |                         |
| Archiv                        |           | Archiv (0)                                                                                    |                                                          |                               |                 |        |                         |
| ESR-Zahlungseingänge          |           | Bankkonten                                                                                    |                                                          |                               |                 |        | 0                       |
| Anstehende Zahlungseingänge   | 0         | Bank<br>CH61 0076 7000 0000 0000 0                                                            | 血                                                        |                               |                 |        | ۹                       |
| Verarbeitete Zahlungseingänge | 3         | PostEinanco                                                                                   |                                                          |                               |                 |        |                         |
| Gelöschte Zahlungseingänge    | 0         | CH57 0900 0000 1000 8983 1                                                                    | 血                                                        |                               |                 |        | Q                       |
| Bankabgleich                  |           |                                                                                               |                                                          |                               |                 |        |                         |
| Anstehende Kontobewegungen    | 0         |                                                                                               |                                                          |                               |                 |        |                         |
| Verarbeitete Kontobewegungen  |           |                                                                                               |                                                          |                               |                 |        |                         |
| Letzter Import am 30.06.202   | 0         |                                                                                               |                                                          |                               |                 |        |                         |
|                               | $\supset$ |                                                                                               |                                                          |                               |                 |        |                         |

Eine Meldung zeigt den Importstatus an:

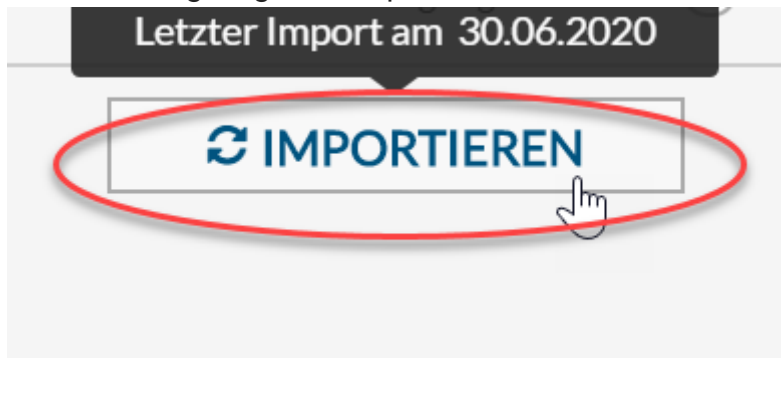

### Der Import ist korrekt

Die importierten Bewegungen werden in der Ansicht Anstehende Kontobewegungen angezeigt (§ ).

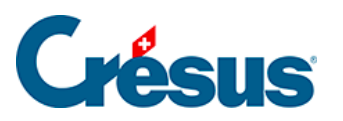

|                                   | < Zuri | ck Vor >            |                               |         |          |                                                       | Benutze           | ermodus 😽 🛛    | 100% <mark>+</mark>   Ei | nstellungen   Beenden |
|-----------------------------------|--------|---------------------|-------------------------------|---------|----------|-------------------------------------------------------|-------------------|----------------|--------------------------|-----------------------|
| 山山   BANKING<br>526 v32.5         |        | Alles verbuchen     | E Verbuchen                   | 🏛 Lösch | en Al    | le Bankkonten 🗸                                       |                   | Ко             | mpakte Ansicht 🗸         | 50 Zeilen 🗸           |
| Zahlungsaufträge                  | A      | lle Kontobewegungen | $\sim$                        |         |          | Alle Kontobewegungen                                  | Buchungso         | latum          |                          |                       |
| Anstehende Zahlungen              | Bet    | rag                 |                               |         |          | Währung                                               | Zahlungse         | mpfänger/      |                          |                       |
| Anstehende Zahlungsaufträge 💿     | ESF    | -Nummer             |                               |         |          | Gruppe                                                | Datei             |                |                          |                       |
| Übermittelte Zahlungsaufträge 🛛 🙎 |        | Buchungsdatum ~     | Konten Soll/Habe              | n       | Beleg-Nr | Buchungstext                                          | Betrag ~          | Gruppe ~       | MWST-<br>Code/Satz       | Analytik-Code         |
| Archiv                            |        | 13.10.2020          | 1000                          | 1020    | B-6      | [B] Barbezug Bankomat                                 | 150.00 - CHF      |                |                          |                       |
| ESR-Zahlungseingänge              |        | 04.06.2020          | Ausgeschlossen<br>(ignoriert) |         | B-4      | [B] Zahlungseingang Rechnung Nr.                      | 930.00 + CHF      |                |                          |                       |
| Anstehende Zahlungseingänge (0)   |        | 03.06.2020          | Ausgeschlossen<br>(ignoriert) |         | B-3      | [B] Zahlungseingang Rechnung Nr.                      | 8 829.65 + CHF    |                |                          |                       |
| Verarbeitete Zahlungseingänge ③   |        | 05.05.2020          | Ausgeschlossen<br>(ignoriert) |         | B-5      | [B] Zahlungseingang Rechnung Nr.                      | 4 354.35 + CHF    |                |                          |                       |
| Gelöschte Zahlungseingänge 📀      |        | 18.04.2020          | 2003.02                       | 1020    | 1688     | [B] Zahlung der Rechnung Protekta Versicherung AG     | 1 498.80 - CHF    | C00000168<br>8 |                          |                       |
| Bankabgleich                      |        | 15.04.2020          | 2003.02                       | 1020    | 1691     | [B] Zahlung der Rechnung Lampein AG Rechnung 15.03.20 | 2032 547.00 - CHF | C00000169<br>1 |                          |                       |
| Anstehende Kontobewegungen (10)   | ם ו    | 13.04.2020          | 2003.02                       | 1020    | 1690     | [B] Zahlung der Rechnung SVA Zürich                   | 6 764.90 - CHF    | C00000169<br>0 |                          |                       |
| Verarbeitete Kontobewegungen      |        | 01.04.2020          | 9908.02                       | 1020    | B-2      | [B] Nicht identifizierte Zahlung Miete TechnoKMU AG   | 2 350.00 - CHF    |                |                          |                       |
|                                   | _ 0    | 31.03.2020          | 6940                          | 1020    | B-1      | [B] Bankspesen                                        | 5.00 - CHF        |                |                          |                       |
| Gelöschte Kontobewegungen         |        | 25.02.2020          | 2002                          | 1020    | B-0      | [B] Lohnzahlung vom 25-02-20                          | 94 579.40 - CHF   |                |                          |                       |
|                                   | Kein   | Element ausgewählt  |                               |         |          | ≪ Seite 1 >>                                          |                   |                |                          |                       |

#### Anstehende Kontobewegungen prüfen, bearbeiten, löschen

- Prüfen Sie alle Bewegungen.
- Nehmen Sie in den angezeigten Bewegungen die erforderlichen Anpassungen vor (§ ).

|                                         | <b>≮</b> Zurū            | ck Vor >                           |                                   |                |                      |                                                                                    | Benutz            | ermodus 🗸 🛛    | 100% <mark>+</mark>   Ei | nstellungen   Beenden |
|-----------------------------------------|--------------------------|------------------------------------|-----------------------------------|----------------|----------------------|------------------------------------------------------------------------------------|-------------------|----------------|--------------------------|-----------------------|
| <u> </u>                                | B                        | Alles verbuchen                    | Verbuchen                         | 🛍 Lösch        | en Al                | le Bankkonten 🗸                                                                    |                   | Ко             | mpakte Ansicht 🗸         | 50 Zeilen 🗸           |
| Zahlungsaufträge                        | A                        | lle Kontobewegungen                | $\sim$                            |                |                      | Alle Kontobewegungen                                                               | Buchungs          | datum          |                          |                       |
| Anstehende Zahlungen                    | Beti                     | rag                                |                                   |                |                      | Währung                                                                            | Zahlungs          | empfänger/     |                          |                       |
| Anstehende Zahlungsaufträge 💿           | tehende Zahlungsaufträge |                                    |                                   |                |                      | Gruppe                                                                             | Datei             |                |                          |                       |
| Übermittelte Zahlungsaufträge 🛛 🙎       |                          | Buchungsdatum ~                    | Konten Soll/Habe                  | :n             | Beleg-Nr             | Buchungstext                                                                       | Betrag –          | Gruppe –       | MWST-<br>Code/Satz       | Analytik-Code         |
| Archiv                                  |                          | 13.10.2020                         | 1000                              | 1020           | B-6                  | [B] Barbezug Bankomat                                                              | 150.00 - CHF      |                |                          |                       |
| ESR-Zahlungseingänge                    |                          | 04.06.2020                         | Ausgeschlossen<br>(ignoriert)     |                | B-4                  | [B] Zahlungseingang Rechnung Nr.                                                   | 930.00 + CHF      |                |                          |                       |
| Anstehende Zahlungseingänge (0)         |                          | 03.06.2020                         | Ausgeschlossen<br>(ignoriert)     |                | B-3                  | [B] Zahlungseingang Rechnung Nr.                                                   | 8 829.65 + CHF    |                |                          |                       |
| Verarbeitete Zahlungseingänge ③         |                          | 05.05.2020                         | Ausgeschlossen<br>(ignoriert)     |                | B-5                  | [B] Zahlungseingang Rechnung Nr.                                                   | 4 354.35 + CHF    |                |                          |                       |
| Gelöschte Zahlungseingänge 🛛 🧐          |                          | 18.04.2020                         | 2003.02                           | 1020           | 1688                 | [B] Zahlung der Rechnung Protekta Versicherung AG                                  | 1 498.80 - CHF    | C00000168<br>8 |                          |                       |
| Bankabgleich                            |                          | 15.04.2020                         | 2003.02                           | 1020           | 1691                 | [B] Zahlung der Rechnung Lampein AG Rechnung 15.03.20                              | 2032 547.00 - CHF | C00000169<br>1 |                          |                       |
| Ans en Gegenkonto: it is recommended to | handle t                 | 13.04.2020<br>he transaction manua | 2003.02<br>Illy even if a default | 1020<br>unknow | 1600<br>n debit acco | (P)Zahlung der Dechang CV/2754b<br>punt has been defined for CH6100767000000000000 | 6 764.90 - CHF    | C00000169<br>0 |                          |                       |
| Verarheitete Kontobewegungen            |                          | 01.04.2020                         | 9908.02 Jm                        | 1020           | B-2                  | [B] Nicht identifizierte Zahlung Miete TechnoKMU AG                                | 2 350.00 - CHF    |                |                          |                       |
|                                         |                          | 31.03.2020                         | 6940                              | 1020           | B-1                  | [B] Bankspesen                                                                     | 5.00 - CHF        |                |                          |                       |
| Gelöschte Kontobewegungen               |                          | 25.02.2020                         | 2002                              | 1020           | B-0                  | [B] Lohnzahlung vom 25-02-20                                                       | 94 579.40 - CHF   |                |                          |                       |
|                                         | Kein E                   | iement ausgewählt                  |                                   |                |                      | Seite 1                                                                            |                   |                |                          |                       |

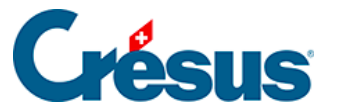

Kontohowogung hoarboiton

×

|                   | Kontobewegung bearbe               | iten                 |
|-------------------|------------------------------------|----------------------|
| Buchungsdatum:    | 01.04.2020                         | Betrag: CHF 2 350.00 |
| Vorgang           | Verbuchen                          | I ~                  |
| Тур               | Nicht identifizierte Zahlung       | I ~                  |
| Konten Soll/Haben | 6000 Fremdmieten Geschäftslo V 102 | 20                   |
| Beleg-Nr/Gruppe   | B-2                                |                      |
| MWST-Code/Satz    | I ~                                | I ~                  |
| Analytik-Code     | ~                                  | ufteilen             |
|                   | Miete TechnoKMU AG                 | <b>()</b>            |

Wir empfehlen Ihnen insbesondere, die nicht identifizierten Bewegungen zu bearbeiten, um die manuellen Ausbuchungen in den Durchlaufkonten zu beschränken.

• Löschen Sie die unerwünschten Bewegungen (§).

|                   |                                 | a a ula a tha u      |
|-------------------|---------------------------------|----------------------|
|                   | Kontobewegung b                 | earbeiten            |
| Buchungsdatum:    | 01.04.2020                      | Betrag: CHF 2 350.00 |
| Vorgang           | Verbuchen                       |                      |
| Тур               | Verbuchen                       |                      |
| Konten Soll/Haben | Nicht verbuchen                 |                      |
| Beleg-Nr/Gruppe   | In den anstehenden Kontobewegur | ngen belassen        |
| MWST-Code/Satz    |                                 | × I ×                |
| Analytik-Code     |                                 | ✓ Aufteilen          |

Gewisse Bewegungen sollen nicht in die Buchhaltung übernommen werden. Verwenden Sie den Vorgang «Nicht verbuchen», um diese Bewegungen von der Verbuchung auszuschliessen.

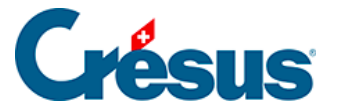

#### Anstehende Kontobewegungen verbuchen

• Verwenden Sie die *kompakte Ansicht,* um die Bewegungen so anzuzeigen, wie sie in Crésus Finanzbuchhaltung verbucht werden (§).

|                                          | ≮ Zurück Vor ≫                              |                      | Benutzermodus 🗸   100% 🕇   Einstellungen   Beenden   |
|------------------------------------------|---------------------------------------------|----------------------|------------------------------------------------------|
| <u>ШЩ</u>   <b>BANKING</b><br>526 v3.2.5 | 🖹 Alles verbuchen 🛛 🖹 Verbuchen 🏾 🛍 Löschen | Alle Bankkonten 🗸    | Kompakte Ansicht Yn 50 Zeilen 🗸                      |
| Zahlungsaufträge                         | Alle Kontobewegungen                        | Alle Kontobewegungen | Erweiterte Ansicht<br>Buchungsdatum Kompakte Ansicht |
| Anetahanda Zahlunsan                     |                                             |                      |                                                      |

 Klicken Sie auf die Schaltfläche Alle verbuchen oder wählen Sie einzelne Bewegungen aus und klicken Sie auf die Schaltfläche Verbuchen, um die Buchungen zu erzeugen (§).

|                                 | < Zurück |                                         |                               |         |          |                                                       | Benutz             | ermodus 🗸      | 100% <mark>+</mark>   Ei | nstellungen   Beenden |
|---------------------------------|----------|-----------------------------------------|-------------------------------|---------|----------|-------------------------------------------------------|--------------------|----------------|--------------------------|-----------------------|
| 山山   BANKING<br>526 v3.2.5      | 🖹 AI     | lles verbuchen                          | Verbuchen                     | 🍵 Lösch | en Al    | lle Bankkonten 🗸                                      |                    |                | Kompakte Ansicht 🗸       | 50 Zeilen 🗸           |
| Zahlungsaufträge                | Alle     | Kontobewegungen                         | ×.,                           |         |          | Alle Kontobewegungen                                  | Buchungs           | datum          |                          |                       |
| Anstehende Zahlungen (4)        | Alle     | Kontobewegungen<br>ollständige Kontobew | vegungen                      |         |          | Währung                                               | Zahlungse          | mpfänger/      |                          |                       |
| Anstehende Zahlungsaufträge ()  | ESR-N    | ummer                                   |                               |         |          | Gruppe                                                | Datei              |                |                          |                       |
|                                 |          |                                         |                               |         |          |                                                       |                    |                |                          |                       |
| 🚖   CRÉSUS                      | < Zurück | Vor >                                   | Kontohoungungon               | vorbuci | han      |                                                       | Benutz             | ermodus 👽      | 100% <mark>+</mark>   Ei | nstellungen   Beenden |
|                                 | B A      | lles verbuchen                          | Verbuchen                     | E Lösch | en Al    | le Bankkonten 🗸                                       |                    |                | Kompakte Ansicht 🗸       | 50 Zeilen 🗸           |
| Zahlungsaufträge                | Alle     | Kontobewegungen                         | ~                             |         |          | Alle Kontobewegungen                                  | Buchungs           | datum          |                          |                       |
| Anstehende Zahlungen (4)        | Betrag   |                                         |                               |         |          | Währung                                               | Zahlungse          | mpfänger/      |                          |                       |
| Anstehende Zahlungsaufträge ()  | ESR-N    | ummer                                   |                               |         |          | Gruppe                                                | Datei              |                |                          |                       |
| Übermittelte Zahlungsaufträge 2 |          | Buchungsdatum 👻                         | Konten Soll/Haben             |         | Beleg-Nr | Buchungstext                                          | Betrag ~           | Gruppe -       | MWST-<br>Code/Satz       | Analytik-Code         |
| Archiv                          |          | 13.10.2020                              | 1000                          | 1020    | B-6      | [B] Barbezug Bankomat                                 | 150.00 - CHF       |                |                          |                       |
| ESR-Zahlungseingänge            |          | 04.06.2020                              | Ausgeschlossen<br>(ignoriert) |         | B-4      | [B] Zahlungseingang Rechnung Nr.                      | 930.00 + CHF       |                |                          |                       |
| Anstehende Zahlungseingänge ()  |          | 03.06.2020                              | Ausgeschlossen<br>(ignoriert) |         | B-3      | [B] Zahlungseingang Rechnung Nr.                      | 8 829.65 + CHF     |                |                          |                       |
| Verarbeitete Zahlungseingänge ③ |          | 05.05.2020                              | Ausgeschlossen<br>(ignoriert) |         | B-5      | [B] Zahlungseingang Rechnung Nr.                      | 4 354.35 + CHF     |                |                          |                       |
| Gelöschte Zahlungseingänge 🛛 🧕  |          | 18.04.2020                              | 2003.02                       | 1020    | 1688     | [B] Zahlung der Rechnung Protekta Versicherung AG     | 1 498.80 - CHF     | C00000166<br>8 | 3                        |                       |
| Bankabgleich                    |          | 15.04.2020                              | 2003.02                       | 1020    | 1691     | [B] Zahlung der Rechnung Lampein AG Rechnung 15.03.20 | 02032 547.00 - CHF | C0000016       | 9                        |                       |

#### Buchungen in die Buchhaltung übernehmen

• Verwenden Sie die Verbuchungsfunktion in Crésus Finanzbuchhaltung, um die Buchungen aus Crésus Banking zu importieren.

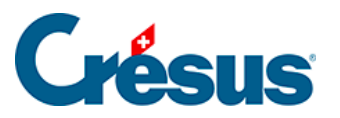

| 8    | Présus Comptabilité - [bkg-compta-2019.cre] |           |              |           |        |       |         |      |       |     |              |          |     |      |       |
|------|---------------------------------------------|-----------|--------------|-----------|--------|-------|---------|------|-------|-----|--------------|----------|-----|------|-------|
| e    | Fichier                                     | Edition   | Présentation | Outils C  | ompta  | a 0   | ptions  | Fené | être  | Aid | de           |          |     |      |       |
| ]] 6 | ) 🖯 🖸                                       | 🔒 💁       | . 🕘   🚖 🛐    | 🏊 🍕 🖞     | C B    | PP    | CR 🔌    | €    | lle d | TVA | <b>TA</b> -8 | 순 🎤      | Ì   | 2  : | ¥ 1^↑ |
| ]] d | <u>c</u> ⊊- ¢                               | ⊑ ⊊≡   ⊣  | ╘╶╬╶┯│┫      | O D       |        |       |         |      |       |     |              |          | _   |      |       |
| Сс   | mptabil                                     | isation : | un fichier e | n attente | , +11, | /-0 ( | écritur | es   |       |     | Compt        | abiliser | ,   |      |       |
| Jo   | urnal pr                                    | rincipal  |              |           |        |       |         |      |       | L   |              | Ċ        | /   |      |       |
|      |                                             | Date      |              | Déb       | it     |       |         | (    | Créd  | lit |              | Pi       | èce |      |       |
|      | 29.04.19                                    | )         | 117          | 1         |        |       |         |      |       |     |              | 112      |     |      | [2] A |
|      | 29.04.19                                    | )         |              |           |        |       | 2000    | )    |       |     |              | 112      |     |      | [2] A |
|      |                                             |           |              |           |        |       |         |      |       |     |              |          |     |      |       |

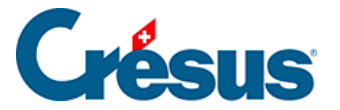

### 6.1.1 - Den Bankabgleich aktivieren

Damit Crésus Banking für den Bankabgleich genutzt werden kann, muss in Crésus Synchro ein Mandat definiert werden.

Details dazu finden Sie im Crésus-Synchro-Handbuch.

In den Einstellungen von Crésus Banking muss der Bankabgleich aktiviert sein.

Klicken Sie auf dem Startbildschirm von Crésus Banking auf den Schalter, um ihn zu *aktivieren:* 

| CRÉSUS                        |   |                                                     |                       |                                                              |           |                                                                    | Verwaltermodus 🗸 | 100% <mark>+</mark> | Einstellungen   Beenden |
|-------------------------------|---|-----------------------------------------------------|-----------------------|--------------------------------------------------------------|-----------|--------------------------------------------------------------------|------------------|---------------------|-------------------------|
| JEANKING<br>326 V3.2.5        |   |                                                     |                       |                                                              |           |                                                                    |                  |                     |                         |
| Zahlungsaufträge              |   | Zahlungsaufträge                                    |                       | ESR-Zahlungseingänge                                         |           | Bankabgleich aktivieren                                            |                  |                     |                         |
| Anstehende Zahlungen          | 4 |                                                     |                       |                                                              |           | ¢                                                                  |                  |                     |                         |
| Anstehende Zahlungsaufträge   | 0 | Anstehende Zahlungen<br>Anstehende Zahlungsaufträge | <ol> <li>④</li> </ol> | Anstehende Zahlungseingänge<br>Verarbeitete Zahlungseingänge | ()<br>(3) | Anstehende Kontobewegungen (7)<br>Verarbeitete Kontobewegungen (3) |                  |                     |                         |
| Übermittelte Zahlungsaufträge | 0 | Übermittelte Zahlungsaufträge                       | 2                     | Gelöschte Zahlungseingänge                                   | 0         | Gelöschte Kontobewegungen                                          |                  |                     |                         |
| Archiv                        | 0 | Archiv                                              | 0                     |                                                              |           |                                                                    |                  |                     |                         |
|                               |   | Bankkonten                                          |                       |                                                              |           |                                                                    |                  |                     | 0                       |

- Der Bankabgleich ist verfügbar, wenn Sie im Rahmen Ihrer Crésus-Lizenz Anspruch auf Updates haben: Sie brauchen dazu ein Crésus-Abonnement.
- Der Bankabgleich kann nur aktiviert werden, wenn die Fakturierung mit einem Crésus-Synchro-Mandat verknüpft ist.

Sind diese Bedingungen nicht erfüllt, wird am unteren Bildschirmrand eine Fehlermeldung angezeigt.

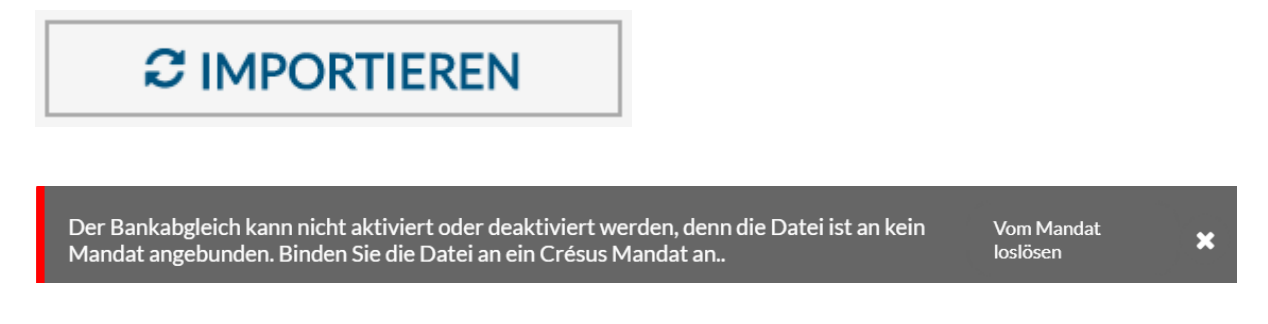

Der Bankabgleich muss in jedem Mandat aktiviert werden.

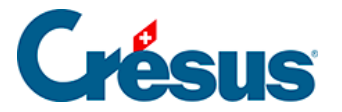

#### Den Bankabgleich deaktivieren

- Wechseln Sie in den Verwaltermodus.
- Klicken Sie auf den Schalter, um ihn zu deaktivieren.

| CRÉSUS                        |     | 🔇 Zurück Vor >                                      |                     |                                                              |        |                                                                    | Verwaltermodus 🗸 | 100% <mark>+</mark> | Einstellungen   Beenden |
|-------------------------------|-----|-----------------------------------------------------|---------------------|--------------------------------------------------------------|--------|--------------------------------------------------------------------|------------------|---------------------|-------------------------|
|                               | .5  |                                                     |                     |                                                              |        |                                                                    |                  |                     |                         |
| Zahlungsaufträge              |     | Zahlungsaufträge                                    |                     | ESR-Zahlungseingänge                                         |        | Bankabgleich aktivieren                                            |                  |                     |                         |
| Anstehende Zahlungen          | (4) |                                                     |                     |                                                              |        | Com deaktiviert                                                    |                  |                     |                         |
| Anstehende Zahlungsaufträge   |     | Anstehende Zahlungen<br>Anstehende Zahlungsaufträge | <ul><li>④</li></ul> | Anstehende Zahlungseingänge<br>Verarbeitete Zahlungseingänge | 0<br>3 | Anstehende Kontobewegungen (7)<br>Verarbeitete Kontobewegungen (3) |                  |                     |                         |
| Übermittelte Zahlungsaufträge | 0   | Übermittelte Zahlungsaufträge                       | 2                   | Gelöschte Zahlungseingänge                                   | 9      | Gelöschte Kontobewegungen                                          |                  |                     |                         |
| Archiv                        | 0   | ALCINY                                              | 0                   |                                                              |        |                                                                    |                  |                     |                         |
|                               |     | Bankkonten                                          |                     |                                                              |        |                                                                    |                  |                     | 0                       |

#### Allgemeine Einstellungen für den Bankabgleich

| CRÉSUS                        |   | < Zurück Vor >                                          |        |                                                              |        |                                                                    | Verwaltermodus 🐦 | 100% - | Einstellungen   Beenden |
|-------------------------------|---|---------------------------------------------------------|--------|--------------------------------------------------------------|--------|--------------------------------------------------------------------|------------------|--------|-------------------------|
|                               | 5 |                                                         |        |                                                              |        |                                                                    |                  |        |                         |
| Zahlungsaufträge              |   | Zahlungsaufträge                                        |        | ESR-Zahlungseingänge                                         |        | Bankabgleich aktivieren                                            |                  |        |                         |
| Anstehende Zahlungen          | 4 |                                                         |        |                                                              |        | deaktiviert                                                        |                  |        |                         |
| Anstehende Zahlungsaufträge   |   | Anstehende Zahlungen (<br>Anstehende Zahlungsaufträge ( | 4<br>0 | Anstehende Zahlungseingänge<br>Verarbeitete Zahlungseingänge | 0<br>3 | Anstehende Kontobewegungen (7)<br>Verarbeitete Kontobewegungen (3) |                  |        |                         |
| Übermittelte Zahlungsaufträge | 0 | Übermittelte Zahlungsaufträge                           | 0      | Gelöschte Zahlungseingänge                                   | 9      | Gelöschte Kontobewegungen                                          |                  |        |                         |
| Archiv                        | 0 | Archiv (                                                | U      |                                                              |        |                                                                    |                  |        |                         |
|                               |   | Bankkonten                                              |        |                                                              |        |                                                                    |                  |        | 0                       |

Diese Maske enthält den Status des Bankabgleichs und das Startdatum.

Im Verwaltermodus können Sie den Bankabgleich deaktivieren oder das Startdatum ändern.

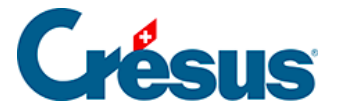

### 6.1.2 - Einstellungen für den Bankabgleich

Voraussetzung für den Bankabgleich ist, dass Sie ein Bankkonto in Crésus Banking hinzugefügt haben, siehe dazu §3 Ajouter un compte bancaire.

- Wechseln Sie auf dem Startbildschirm zum betreffenden Bankkonto.
- Rufen Sie Einstellungen für das Bankkonto auf.

|                          | ÉSUS            | K Retour Suivant > |                         | Mode simplifié 💊 | / 100% Réglages   Quitter |
|--------------------------|-----------------|--------------------|-------------------------|------------------|---------------------------|
| 50.0 BA                  | V3.0.0-alpha01  |                    |                         |                  |                           |
| Encaisse                 | Compte IBAN ► R | téglages           |                         |                  | ×                         |
| Encaisseme               |                 | Chemins et liens   |                         |                  | /                         |
| Encaisseme<br>Encaisseme |                 | Comptes à imputer  | 01.01.2019 - 31.12.2019 | di s             | 8                         |
| 0.000                    |                 |                    |                         |                  |                           |

#### Ordner und Internetadressen

|            | SUS                                                             | Suivant >                         |                | Mode simplifié 🗸 | 100% Réglages   Quitter |  |  |
|------------|-----------------------------------------------------------------|-----------------------------------|----------------|------------------|-------------------------|--|--|
|            | v3.0.0-alpha01                                                  |                                   |                |                  |                         |  |  |
| Encaisser  | Compte IBAN ♭ Réglages ♭ Chemi                                  | ns et liens                       |                |                  |                         |  |  |
| Encaisseme | Configuration du compte bancaire C/C 123456<br>Chemins et liens |                                   |                |                  |                         |  |  |
| Encaisseme |                                                                 | Compléter les champs et cliquer s | ur ENREGISTRER |                  |                         |  |  |
| Encaisseme | Dossier pour les fichiers<br>importés                           | C:\Demo BKG\BVR                   | PARCOURIR      |                  |                         |  |  |
| Réconcili  | Adresse Internet du portail<br>bancaire (url)                   | www.labanque.ch                   |                |                  |                         |  |  |
|            |                                                                 |                                   |                |                  | 0                       |  |  |

- Ordner f
  ür Importe: Cr
  ésus Banking gr
  eift in diesem Ordner auf die zu verarbeitenden camt-Dateien zu. Die Daten m
  üssen beim Herunterladen vom Bankportal in diesem Ordner abgelegt werden. Wir empfehlen Ihnen, in diesem Ordner ausschliesslich camt-Dateien abzulegen.
- Internetadresse f
  ür E-Banking: erlaubt es, vom Startbildschirm von Cr
  ésus Banking aus direkt das Bankportal aufzurufen, um beispielsweise zu verarbeitende Daten herunterzuladen.

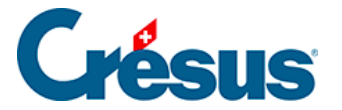

• Klicken Sie auf Speichern.

#### **FIBU-Konten**

Die Konten in den Dropdown-Listen entsprechen dem Kontenplan der Mandatsbuchhaltung. Wenn Sie den Kontenplan ändern, speichern Sie die Datei in Crésus Finanzbuchhaltung. Damit die Änderung auch in Crésus Banking übernommen wird, klicken Sie in der Maske *Bankkonto > Einstellungen* auf das Symbol *Aktualisieren* neben dem Eintrag *FIBU-Konten:* 

|                  | ÉSUS           | < Retour Suivant > |                         | Mode simplifié ∨ | 100% Réglages   Quitter |
|------------------|----------------|--------------------|-------------------------|------------------|-------------------------|
| 500   <b>B</b> / | V3.0.0-alpha01 |                    |                         |                  |                         |
| Encaisser        | Compte IBAN >  | Réglages           |                         |                  | *                       |
| Encaisseme       |                | Chemins et liens   |                         | I                |                         |
| Encaisseme       | E              | Comptes à imputer  | 01.01.2019 - 31.12.2019 | Rafraîch         | ir                      |
| Réconcili        |                |                    |                         | Ŭ                |                         |

Diese Konten werden für die automatischen Buchungsvorschläge verwendet. Sie können von einer Buchungsperiode zur andern abweichen, sie werden jedoch beim Periodenwechsel automatisch übernommen.

 Bank: Liquiditätskonto der Bilanz, das mit dem Bankkonto verbunden ist. Alle Bewegungen werden diesem Konto zugewiesen. Das Konto kann nicht geändert werden.Empfohlene Konten: 1010 PostFinance oder 1020 Kontokorrent CHF.

Die folgenden Konten können bei der Bearbeitung der Bewegungen geändert werden.

- Kasse: Konto für Bancomatbezüge.Empfohlenes Konto: 1000 Kasse.
- Aufzuteilende Zahlungseingänge: Hilfskonto für nicht identifizierte Einnahmen. Die hier erfassten Bewegungen müssen in die Buchhaltung zurückgebucht werden.Empfohlenes Konto: 9907 Aufzuteilende Zahlungseingänge.

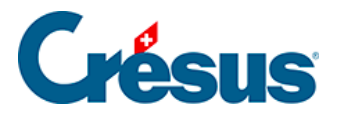

- Aufzuteilende Zahlungsausgänge: Durchlaufkonto für nicht identifizierte Zahlungen. Die hier erfassten Bewegungen müssen in die Buchhaltung zurückgebucht werden.Empfohlenes Konto: *9908 Aufzuteilende Zahlungsausgänge.*
- Anstehende Zahlungen: Bilanz-Verrechnungskonto für Zahlungsaufträge, die durch Crésus Faktura erstellt oder online im E-Banking erfasst wurden.Empfohlenes Konto: 2003 Anstehende Zahlungsaufträge.

Dieses Konto muss ebenfalls in den *Definitionen für EZAG/DTA* in Crésus Faktura hinterlegt werden.

• Verbindlichkeiten für Personalaufwand: Bilanz-Verrechnungskonto für Lohn-Zahlungsaufträge.Empfohlenes Konto: 2002 Verbindlichkeiten für Personalaufwand.

Dieses Konto ist auch mit der Rubrik @*Brutto:Auszuzahlender Lohn* in Crésus Lohnbuchhaltung verknüpft.

- Bankspesen: Aufwandkonto für die Kontoführungsgebühren. Empfohlenes Konto: 6940 Übriger Finanzaufwand (Bankspesen Kursverluste, ...).
- Positivzinsen: Negatives Aufwandkonto für Zinserträge des Bankkontos.Empfohlenes Konto: 6950 Erträge aus flüssigen Mitteln und Wertschriften.
- Negativzinsen: Aufwandkonto für die Zahlung von Kontozinsen. Empfohlenes Konto 6900 Zinsaufwand aus verzinslichen Verbindlichkeiten.

Wenn Sie mit mehreren Bankkonten arbeiten, empfehlen wir Ihnen, Konten mit den oben aufgeführten Nummern zu erstellen und jedem Konto eine Erweiterung zuzuweisen, also .01 für das erste Konto, .02 für das zweite usw.

Beispiel:

2003.01 Anstehende Zahlungsaufträge (PostFinance)

2003.02 Anstehende Zahlungsaufträge (Bank)

9907.01 Aufzuteilende Zahlungseingänge (PostFinance)

9907.02 Aufzuteilende Zahlungseingänge (Bank)

#### Erweiterte Einstellungen

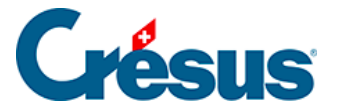

Für jedes Konto können mehrere Zusatzkriterien definiert werden.

Klicken Sie auf das Symbol neben dem gewünschten Kontotyp

|            | Einstellungen für das Konto<br>FIBU Konte | PostFinance<br>n (1) |     |  |
|------------|-------------------------------------------|----------------------|-----|--|
|            | Dieses Bankkonto von der Verb             | uchung ausschliessen |     |  |
| Kontenplan | 01.01.2020 - 31.12.2020                   | ~                    | ]   |  |
| Bankkonto  | 1010 Postkonto                            | ~                    | 0   |  |
| Kasse      | kein Konto angegeben                      | ~                    | 0 🗙 |  |

#### MWST-Code

In der Dropdown-Liste sind alle aktiven MWST-Codes der Mandatsbuchhaltung aufgeführt.

Der Standard-MWST-Code des Kontos wird in Crésus Banking automatisch aus dem Kontenplan von Crésus Finanzbuchhaltung übernommen.

Wählen Sie in der Liste einen anderen MWST-Code aus, wenn Sie bei der Identifizierung der Bewegungen einen anderen Code verwenden wollen. Der Standardcode kann ebenfalls ausgewählt werden.

Der MWST-Code kann bei der Bearbeitung der Bewegungen geändert werden.

#### Analytik-Code

Die Dropdown-Liste enthält alle Analytik-Codes, die in der Mandatsbuchhaltung eingesetzt werden.

Der Standard-Analytik-Code des Kontos wird in Crésus Banking automatisch aus dem Kontenplan von Crésus Finanzbuchhaltung übernommen.

Wählen Sie in der Liste einen anderen Analytik-Code aus, wenn Sie bei der Identifizierung der Bewegungen einen anderen Code verwenden wollen.

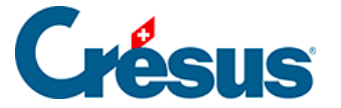

Der Analytik-Code kann bei der Bearbeitung der Bewegungen geändert werden.

#### Von der Verbuchung ausschliessen

In gewissen Fällen ist es sinnvoll, bei der Verarbeitung einer Bewegung durch Crésus Banking keine Buchung zu generieren. Aktivieren Sie die Option *Von der Verbuchung ausschliessen,* um die Buchung standardmässig zu ignorieren:

|                                                                                   | Einstellungen für das Konto PostFinance<br>FIBU Konten (1) |             |   |
|-----------------------------------------------------------------------------------|------------------------------------------------------------|-------------|---|
|                                                                                   | Dieses Bankkonto von der Verbuchung ausschliessen          |             |   |
| Kontenplan                                                                        | 01.01.2020 - 31.12.2020                                    |             |   |
| Bankkonto                                                                         | 1010 Postkonto 🗸 🗸                                         | 0           |   |
| Kasse                                                                             | kein Konto angegeben 🛛 🗸 🗸                                 | 0 🔨         |   |
|                                                                                   | Barbezüge von der Verbuchung ausnehmen                     | _           |   |
| Modell für den automatisch<br>enerierten FIBU Buchungstext für<br>Barbezüge       | Barbezug Bankomat.                                         | Platzhalter |   |
| [                                                                                 | Bareinzahlungen von der Verbuchung ausnehmen               | 1           |   |
| Modell für den automatisch<br>enerierten FIBU Buchungstext für<br>Bareinzahlungen | Einzahlung Bankomat                                        | Platzhalter | ~ |
| Bareinzahlungen                                                                   |                                                            |             |   |

#### Buchungstext

Die Bewegungen in der camt.053-Datei werden mit dem Kommentar des Absenders und den Angaben der Bank geliefert.

Für jede Zahlungsart schlägt Crésus Banking automatisch einen Standardbuchungstext vor.

Sie können eigene Standardbuchungstexte erstellen und darin Elemente wie den Namen des Absenders, das Buchungs- oder das Valutadatum einbetten:

• Erfassen Sie den Text, der automatisch vorgeschlagen werden soll. Sie

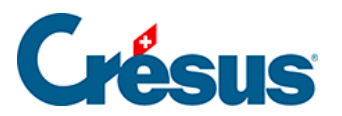

können Platzhalter einsetzen, um den Buchungstext mit Zusatzinformationen zu ergänzen.Im folgenden Beispiel wird der Text durch das Buchungsdatum ergänzt.

|                                                                 | Einstellungen für das Konto PostFinance<br>FIBU Konten (1) |                                        |
|-----------------------------------------------------------------|------------------------------------------------------------|----------------------------------------|
|                                                                 | Dieses Bankkonto von der Verbuchung ausschliessen          |                                        |
| Kontenplan                                                      | 01.01.2020 - 31.12.2020                                    | ]                                      |
| Bankkonto                                                       | 1010 Postkonto 🗸 🗸                                         | 0                                      |
| Kasse                                                           | kein Konto angegeben 🛛 🗸 🗸                                 | 0 ^                                    |
|                                                                 | Barbezüge von der Verbuchung ausnehmen                     | -                                      |
| Modell für den automatisch                                      | Barbezug Bankomat @BookingDate                             | Platzhalter                            |
| generierten FIBO Buchungstext für<br>Barbezüge                  |                                                            | Auftraggeber-/Empfängerkonto           |
|                                                                 | Bareinzahlungen von der Verbuchung ausnehmen               | Mitteilung des Auftragsgebers          |
| Modell für den automatisch<br>generierten FIBU Buchungstext für | Einzahlung Bankomat                                        | Von der Bank gelieferte<br>Information |
| Bareinzahlungen                                                 |                                                            | Buchungsdatum                          |
|                                                                 |                                                            | Valutadatum                            |
|                                                                 |                                                            | Betrag                                 |

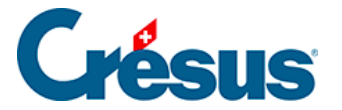

### 6.2 - Durchführung des Bankabgleichs

Melden Sie sich in Ihrem Bankportal an und laden Sie die verfügbaren camt-Dateien herunter. Wenn Sie die Adresse des Bankportals in den Einstellungen des Bankkontos > *Ordner und Internetadressen* hinterlegt haben, können Sie dazu das Symbol auf dem Startbildschirm anklicken.

| CRÉSUS                        |   |                                                     |   |                                                              |            |                                                                  | Benutzermodus 👽 | 100% - | Einstellungen | Beenden |
|-------------------------------|---|-----------------------------------------------------|---|--------------------------------------------------------------|------------|------------------------------------------------------------------|-----------------|--------|---------------|---------|
| BANKING الللللة<br>عدة v3.2.  | 5 |                                                     |   |                                                              |            |                                                                  |                 |        |               |         |
| Zahlungsaufträge              |   | Zahlungsaufträge                                    |   | ESR-Zahlungseingänge                                         |            | Bankabgleich                                                     |                 |        |               |         |
| Anstehende Zahlungen          |   |                                                     |   |                                                              |            | 📽 🗨 aktiviert                                                    |                 |        |               |         |
| Anstehende Zahlungsaufträge   |   | Anstehende Zahlungen<br>Anstehende Zahlungsaufträge | 0 | Anstehende Zahlungseingänge<br>Verarbeitete Zahlungseingänge | 0          | Anstehende Kontobewegungen ()<br>Verarbeitete Kontobewegungen () |                 |        |               |         |
| Übermittelte Zahlungsaufträge |   | Übermittelte Zahlungsaufträge                       | 0 | Gelöschte Zahlungseingänge                                   | 0          | Gelöschte Kontobewegungen                                        |                 |        |               |         |
| Archiv                        | 0 | Archiv                                              | 0 |                                                              |            |                                                                  |                 |        |               |         |
| ESR-Zahlungseingänge          |   | Bankkonten                                          |   |                                                              |            |                                                                  |                 |        |               | 0       |
| Anstehende Zahlungseingänge   |   | <b>PostFinance</b><br>CH64 0900 0000 1403 7603 6    | 5 | Offn                                                         | et die Inf | ernetseite der Bank                                              |                 |        |               | ۹       |
| Verarbeitete Zahlungseingänge | 0 |                                                     |   |                                                              |            |                                                                  |                 |        |               |         |
| Gelöschte Zahlungseingänge    |   |                                                     |   |                                                              |            |                                                                  |                 |        |               |         |

Die heruntergeladenen Dateien müssen im Ordner abgelegt werden, der in den Einstellungen des Bankkontos > *Ordner und Internetadressen* definiert ist (§7.1 Réglages pour la comptabilisation des mouvements.

• Klicken Sie auf die Schaltfläche IMPORTIEREN

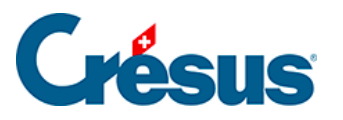

| CRÉSUS                                                                                                    |           |                                                                                                    |           | Benutzermodus 🗸 | 100% - | Einstellungen   I | Beenden |
|----------------------------------------------------------------------------------------------------|-----------|----------------------------------------------------------------------------------------------------|-----------|-----------------|--------|-------------------|---------|
| BANKING باللله المعالي المعالي المعالي المعالي المحالي المحالي المحالي المحالي المحالي المحالي المحالي المحالي<br>المحالي المحالي المحالي المحالي المحالي المحالي المحالي المحالي المحالي المحالي المحالي المحالي المحالي المحالي | 5         |                                                                                                    |           |                 |        |                   |         |
| Zahlungsaufträge                                                                                                    |           | Zahlungsaufträge FSR-Zahlungseingänge Bankabgleich                                                                                                    |           |                 |        |                   |         |
| Anstehende Zahlungen                                                                                                    | 4         | & (                                                                                                    | aktiviert | _               |        |                   |         |
| Anstehende Zahlungsaufträge                                                                                                    |           | Anstehende Zahlungen         ④         Anstehende Zahlungseingänge         ⑥         Anstehende Kontobewegungen           Anstehende Zahlungsaufträge         ⑥         Verarbeitete Zahlungseingänge         ③         Verarbeitete Kontobewegungen | en ()     |                 |        |                   |         |
| Übermittelte Zahlungsaufträge                                                                                                    | 2         | Übermittelte Zahlungsaufträge         Ø         Gelöschte Zahlungseingänge         Ø         Gelöschte Kontobewegungen                                                                                                    | 0         |                 |        |                   |         |
| Archiv                                                                                                    |           | Archiv                                                                                                    |           |                 |        |                   |         |
| ESR-Zahlungseingänge                                                                                                    |           | Bankkonten                                                                                                    |           |                 |        |                   | 0       |
| Anstehende Zahlungseingänge                                                                                                    | 0         | Bank<br>CH61 0076 7000 0000 0000 0 🏛                                                                                                    |           |                 |        |                   | ۹       |
| Verarbeitete Zahlungseingänge                                                                                                    | 3         | DostEinance                                                                                                    |           |                 |        |                   |         |
| Gelöschte Zahlungseingänge                                                                                                    | 0         | CH57 0900 0000 1000 8983 1                                                                                                    |           |                 |        |                   | ٩       |
| Bankabgleich                                                                                                    |           |                                                                                                    |           |                 |        |                   |         |
| Anstehende Kontobewegungen                                                                                                    | 0         |                                                                                                    |           |                 |        |                   |         |
| Verarbeitete Kontobewegungen                                                                                                    |           |                                                                                                    |           |                 |        |                   |         |
| Letzter Import am 30.06.202                                                                                                    | 0         |                                                                                                    |           |                 |        |                   |         |
|                                                                                                    | $\supset$ |                                                                                                    |           |                 |        |                   |         |

Unten im Fenster zeigt eine Meldung den Importstatus an.

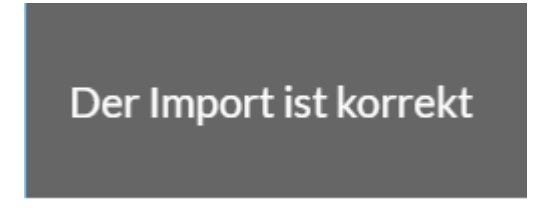

Die neuen Bewegungen befinden sich nun in der Liste der *anstehenden Kontobewegungen.* Das Infofeld zeigt die Anzahl Bewegungen an.

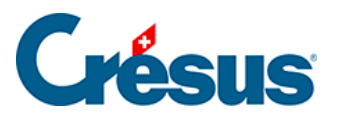

|                                      | < Zurūc | k Vor >           |                               |         |          |                                                       | Benutz            | ermodus 👽 🛛    | 100% <mark>+</mark>   Ei | nstellungen   Beenden |
|--------------------------------------|---------|-------------------|-------------------------------|---------|----------|-------------------------------------------------------|-------------------|----------------|--------------------------|-----------------------|
| ☐☐☐☐   <b>BANKING</b><br>52.6 v3.2.5 | B       | Alles verbuchen   | Verbuchen                     | 🏛 Lösch | en Al    | le Bankkonten 🗸                                       |                   | Ко             | mpakte Ansicht 🗸         | 50 Zeilen 🗸           |
| Zahlungsaufträge                     | AI      | e Kontobewegungen | ~                             |         |          | Alle Kontobewegungen                                  | Buchungs          | datum          |                          |                       |
| Anstehende Zahlungen (4)             | Betr    | ag                |                               |         |          | Währung                                               | Zahlungse         | mpfänger/      |                          |                       |
| Anstehende Zahlungsaufträge ()       | ESR-    | Nummer            |                               |         |          | Gruppe                                                | Datei             |                |                          |                       |
| Übermittelte Zahlungsaufträge 🛛 🛛 🥹  |         | Buchungsdatum -   | Konten Soll/Habe              | n       | Beleg-Nr | Buchungstext                                          | Betrag ~          | Gruppe ~       | MWST-<br>Code/Satz       | Analytik-Code         |
| Archiv                               |         | 13.10.2020        | 1000                          | 1020    | B-6      | [B] Barbezug Bankomat                                 | 150.00 - CHF      |                |                          |                       |
| ESR-Zahlungseingänge                 |         | 04.06.2020        | Ausgeschlossen<br>(ignoriert) |         | B-4      | [B] Zahlungseingang Rechnung Nr.                      | 930.00 + CHF      |                |                          |                       |
| Anstehende Zahlungseingänge ()       |         | 03.06.2020        | Ausgeschlossen<br>(ignoriert) |         | B-3      | [B] Zahlungseingang Rechnung Nr.                      | 8 829.65 + CHF    |                |                          |                       |
| Verarbeitete Zahlungseingänge ③      |         | 05.05.2020        | Ausgeschlossen<br>(ignoriert) |         | B-5      | [B] Zahlungseingang Rechnung Nr.                      | 4 354.35 + CHF    |                |                          |                       |
| Gelöschte Zahlungseingänge 🛛 🧐       |         | 18.04.2020        | 2003.02                       | 1020    | 1688     | [B] Zahlung der Rechnung Protekta Versicherung AG     | 1498.80 - CHF     | C00000168<br>8 |                          |                       |
| Bankabgleich                         |         | 15.04.2020        | 2003.02                       | 1020    | 1691     | [B] Zahlung der Rechnung Lampein AG Rechnung 15.03.20 | 2032 547.00 - CHF | C00000169<br>1 |                          |                       |
| Anstehende Kontobewegungen           |         | 13.04.2020        | 2003.02                       | 1020    | 1690     | [B] Zahlung der Rechnung SVA Zürich                   | 6 764.90 - CHF    | C00000169<br>0 |                          |                       |
| Verarbeitete Kontobewegungen         |         | 01.04.2020        | 9908.02                       | 1020    | B-2      | [B] Nicht identifizierte Zahlung Miete TechnoKMU AG   | 2 350.00 - CHF    |                |                          |                       |
|                                      |         | 31.03.2020        | 6940                          | 1020    | B-1      | [B] Bankspesen                                        | 5.00 - CHF        |                |                          |                       |
| Gelöschte Kontobewegungen            |         | 25.02.2020        | 2002                          | 1020    | B-0      | [B] Lohnzahlung vom 25-02-20                          | 94 579.40 - CHF   |                |                          |                       |
|                                      | Kein E  | lement ausgewählt |                               |         |          | ≪ Seite 1 ►►                                          |                   |                |                          |                       |

Die Bewegungen werden durch Crésus Banking analysiert und anhand der identifizierten Bewegungsart automatisch mit den definierten Konten verknüpft und mit einem Buchungstext versehen.

- Die identifizierten Bewegungen haben einen weissen Hintergrund
- Nicht identifizierte Bewegungen sind orange hinterlegt
- Bewegungen, deren Buchungsdatum vor dem Startdatum des Bankabgleichs liegt, sind ausgegraut und mit dem Hinweis Ausgeschlossen (vor Startdatum) versehen
- Bewegungen, bei denen die Option *Von der Verbuchung ausschliessen* aktiviert wurde, sind ausgegraut und mit dem Hinweis *Von der Verbuchung ausgeschlossen* versehen.
- Bewegungen, bei denen die Option Zurückbehalten gewählt wurde, sind blau hinterlegt
- Fehlerhafte Bewegungen sind rot hinterlegt. Fahren Sie mit der Maus über den roten Bereich, um die Fehlermeldung anzuzeigen

| Anstehende Zahlungsaufträge 🔘                                                                                                    | ESR-Nummer |                      | Gruppe                                    | Datei                                  |            |  |  |
|----------------------------------------------------------------------------------------------------|------------|----------------------|-------------------------------------------|----------------------------------------|------------|--|--|
| Obermittelte Zahlungsat         Bankkonto (Filissige Mittel): das Bankkonto existiert nicht. Erstellen Sie die Definition für CH610076700000000000         Betrag *         Gruppe *         Valutadatum |            |                      |                                           |                                        |            |  |  |
| Archiv                                                                                                    | 13.10.2020 | Barbezug Bankomat B- | B-6<br>Abhebung am Bancomat BR ZUG-3 10.1 | 150.00 – CHF<br>0.2020/14:36 / KarteNr | 13.10.2020 |  |  |
| ESR-Zahlungseingänge                                                                                                    |            | U U                  | V PAY 1234567<br>Barbezug Bankomat        |                                        |            |  |  |
|                                                                                                    |            |                      |                                           |                                        |            |  |  |

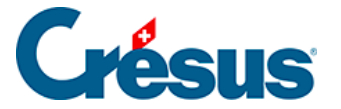

Mit der Dropdown-Liste link kann die Anzeige auf die zu ergänzenden Bewegungen beschränkt werden (nicht identifizierte oder fehlerhafte Bewegungen).

| CRÉSUS                      |                 | ≮ Zurück Vor ≫                          |  |  |  |  |  |
|-----------------------------|-----------------|-----------------------------------------|--|--|--|--|--|
|                             | <b>G</b><br>2.5 | 🖹 Alles verbuchen 📑 Verbuchen 🍵 Löschen |  |  |  |  |  |
| Zahlungsaufträge            |                 | Alle Kontobewegungen                    |  |  |  |  |  |
| Anstehende Zahlungen        | 0               | Alle Kontobewegungen                    |  |  |  |  |  |
|                             |                 | Unvollständige Kontobewegungen          |  |  |  |  |  |
| Anstehende Zahlungsaufträge | 0               | ESR-Nummer                              |  |  |  |  |  |

Mit der zweiten Dropdown-Liste werden die Bewegungsarten ausgewählt:

|                                   | < Zurüc | ≮ Zurück Vor »         |                                |                                   |                                 |            |  |  |  |  |  |  |
|-----------------------------------|---------|------------------------|--------------------------------|-----------------------------------|---------------------------------|------------|--|--|--|--|--|--|
| لللللة   BANKING<br>526 v3.2.5    | <       | Verbuchen rückgängig m | achen Alle Bankkonten          | ~                                 |                                 |            |  |  |  |  |  |  |
| Zahlungsaufträge                  | All     | e Buchungsperioden     |                                |                                   | Alle Kontobewegungen            |            |  |  |  |  |  |  |
| Anstehende Zahlungen (4)          | Detre   |                        |                                |                                   | Alle Kontobewegungen            | μ <u>γ</u> |  |  |  |  |  |  |
|                                   |         |                        |                                |                                   | Nicht identifizierte Zahlungen  |            |  |  |  |  |  |  |
| Anstehende Zahlungsaufträge (0)   | ESR-    | Nummer                 |                                | Nicht identifizierte Einzahlungen |                                 |            |  |  |  |  |  |  |
| Übermittelte Zahlungsaufträge (2) |         |                        |                                | Dalas Na                          | Identifizierte Zahlungen        |            |  |  |  |  |  |  |
|                                   |         | Buchungsdatum *        | Тур ♥                          | Beleg-Nr                          | Identifizierte ESR-Einzahlungen | _          |  |  |  |  |  |  |
| Archiv (0)                        |         | 13.10.2020             | Barbezug Bankomat<br>1000 1020 | B-6                               | Lohnzahlungen                   | V14:36/K   |  |  |  |  |  |  |
| FSR-Zahlungseingänge              |         |                        |                                |                                   | Bankspesen                      |            |  |  |  |  |  |  |
| Lott Zamangoenigange              |         | 18 04 2020             | Identifizierte Zahlung         | 1688                              | Zinsen                          |            |  |  |  |  |  |  |
| Anstehende Zahlungseingänge 0     |         | 10.0 1.2020            | 2003.02 1020                   | 1000                              | Negativzinsen                   |            |  |  |  |  |  |  |
| Vararhaitata 7ahlungaainginga     |         |                        |                                |                                   | 01-21024-2                      |            |  |  |  |  |  |  |

Jede Bewegung kann, wie unten beschrieben, bearbeitet werden. Es empfiehlt sich, nicht identifizierte Buchungen anzupassen, um manuelle Buchungen in der Buchhaltung möglichst zu vermeiden.

Wechseln Sie über das Ansichtsmenü im oberen Balken des Fensters von der erweiterten Ansicht zur kompakten Ansicht, um mehr Bewegungen anzuzeigen.

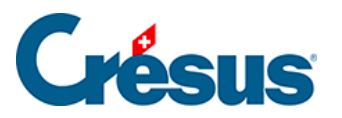

| CRÉSUS                            | CRÉSUS |                        |                  |           |          |                                                       |            |             |                | 100% <mark>+</mark>   Ei              | nstellungen   Beenden |
|-----------------------------------|--------|------------------------|------------------|-----------|----------|-------------------------------------------------------|------------|-------------|----------------|---------------------------------------|-----------------------|
| 山山山   BANKING<br>526 v3.2.5       |        | Verbuchen rückgängig m | achen Alle Ba    | inkkonten | ~        |                                                       |            |             | Ka             | ompakte Ansicht 🗸                     | 50 Zeilen 🗸           |
| Zahlungsaufträge                  |        | Alle Buchungsperioden  | ~                |           |          | Alle Kontobewegungen                                  | E          | Buchungsdat | um i           | rweiterte Ansicht<br>Kompakte Ansicht |                       |
| Anstehende Zahlungen (4)          | Ве     | trag                   |                  |           |          | Währung Zahlu                                         |            | ahlungsemp  | ungsempfänger/ |                                       |                       |
| Anstehende Zahlungsaufträge ()    | ES     | ESR-Nummer             |                  |           |          | Gruppe Datei                                          |            |             |                |                                       |                       |
| Übermittelte Zahlungsaufträge 🛛 🙎 | C      | Buchungsdatum ~        | Konten Soll/Habe | en        | Beleg-Nr | Buchungstext                                          | Betrag -   | (           | Gruppe ~       | MWST-<br>Code/Satz                    | Analytik-Code         |
| Archiv                            |        | ] 13.10.2020           | 1000             | 1020      | B-6      | [B] Barbezug Bankomat                                 | 150.0      | ) – CHF     |                |                                       |                       |
| ESR-Zahlungseingänge              |        | ] 18.04.2020           | 2003.02          | 1020      | 1688     | [B] Zahlung der Rechnung Protekta Versicherung AG     | 1 498.8    | D - CHF     | C00000168<br>B |                                       |                       |
| Anstehende Zahlungseingänge ()    |        | ] 15.04.2020           | 2003.02          | 1020      | 1691     | [B] Zahlung der Rechnung Lampein AG Rechnung 15.03.20 | 2032 547.0 | D - CHF     | C00000169<br>1 |                                       |                       |

Die *kompakte Ansicht* zeigt die Bewegungen so an, wie sie in der Buchhaltung gespeichert werden.

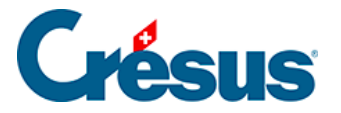

### 6.2.1 - Bewegungen bearbeiten

Jede Bewegung in der Liste kann vor der Verbuchung bearbeitet werden.

• Doppelklicken Sie auf die entsprechende Zeile.

| 🏦 Crésus Banking - technokmu ag.fac $^{igtarrow}$ — 🗆 X |                                           |                                                  |                                  |  |  |  |  |  |  |
|---------------------------------------------------------|-------------------------------------------|--------------------------------------------------|----------------------------------|--|--|--|--|--|--|
|                                                         | Curisic Vor > Benutzermodus      ✓   100% |                                                  |                                  |  |  |  |  |  |  |
| 山山山   <b>BANKING</b><br>326 v3.2.5                      | 🖹 Alles verbuchen 📑 Verbuchen 🍵 Löschen   | Alle Bankkonten 🗸                                | Erweiterte Ansicht 🗸 50 Zeilen 🗸 |  |  |  |  |  |  |
| Zahlungsaufträge                                        | Kontobewegung bearbeiten                  |                                                  | ×                                |  |  |  |  |  |  |
| Anstehende Zahlungen (4)                                | Be Kon                                    | tobewegung bearbeiten                            | inger/                           |  |  |  |  |  |  |
| Anstehende Zahlungsaufträge ()                          | Buchungsdatum: 13.04.20                   | D20 Betrag: CHF 6 764.90                         |                                  |  |  |  |  |  |  |
| Übermittelte Zahlungsaufträge 🛛 🙎                       | C Vorgang Verbuch                         | en IV                                            | Gruppe ~ Valutadatum             |  |  |  |  |  |  |
| Archiv                                                  | Typ Identifizi                            | Austabard Zahlung                                | 1F 04.06.2020                    |  |  |  |  |  |  |
| ESR-Zahlungseingänge                                    | Beleg-Nr/Gruppe 1690                      | C000001690                                       |                                  |  |  |  |  |  |  |
| Anstehende Zahlungseingänge (0)                         | MWST-Code/Satz                            |                                                  | HF 03.06.2020                    |  |  |  |  |  |  |
| Verarbeitete Zahlungseingänge ③                         | Analytik-Code                             | Aufteilen                                        | 45 05 05 2020                    |  |  |  |  |  |  |
| Gelöschte Zahlungseingänge 🛛 🧐                          | Ausza                                     | hlung SVA Zürich O                               |                                  |  |  |  |  |  |  |
| Bankabgleich                                            | C Buchungstext                            | m Buchungstext                                   | HF C00000169 13.04.2020          |  |  |  |  |  |  |
| Anstehende Kontobewegungen                              |                                           |                                                  |                                  |  |  |  |  |  |  |
| Verarbeitete Kontobewegungen ③                          |                                           |                                                  |                                  |  |  |  |  |  |  |
| Gelöschte Kontobewegungen ()                            |                                           |                                                  | 4F 01.04.2020                    |  |  |  |  |  |  |
|                                                         | 9908.02 1020                              | CH29 0900 0000 1756 8340 5<br>Miete TechnoKMU AG |                                  |  |  |  |  |  |  |
|                                                         | Kein Element ausgewählt                   | ≪≪ Seite 1 ►►                                    |                                  |  |  |  |  |  |  |

- Vorgang: Gibt an, was beim Klick auf die Schaltfläche Verbuchen passiert.
  - Verbuchen: Die Bewegung wird bei der Verbuchung verarbeitet und in die verarbeiteten Kontobewegungen verschoben.
  - Nicht verbuchen: Die Bewegung hat keine Buchung zur Folge, wird aber in die verarbeiteten Kontobewegungen verschoben.
  - Zurückbehalten: Die Bewegung wird bei der Verbuchung nicht verarbeitet und bleibt in den anstehenden Bewegungen.
  - Ausgeschlossen (ignoriert): Die Option Von der

## Crésus

Verbuchung ausschliessen wurde für diese Bewegungsart aktiviert.

- Verbuchung erzwingen: Die Bewegung wird verbucht, auch wenn das Buchungsdatum vor dem Startdatum des Bankabgleichs liegt und diese Bewegungsart eigentlich von der Verbuchung ausgeschlossen ist.
- Art: Wurde die Zahlung nicht identifiziert, können Sie sie einer bekannten Art zuweisen, sodass das Konto und der Buchungstext gemäss der ausgewählten Bewegungsart geändert werden.
- Soll-/Habenkonto: Zeigt die Konten an, die f
  ür die ausgew
  ählte Bewegungsart definiert wurden.
  - Das Konto Bank kann nicht geändert werden.
  - Das Gegenkonto kann in der Liste ausgewählt werden.
- MWST-Code/-Satz und Analytik-Code: Sofern vorhanden, werden hier die Codes und Sätze angezeigt, die für die ausgewählte Bewegungsart definiert wurden. Die Liste enthält die Codes der Mandatsbuchhaltung. Der MWST-Satz hängt vom Datum der Leistung ab und kann deshalb bearbeitet werden.
- Beleg-Nr.: Das System generiert je Verbuchungsvorgang eine Nummer mit dem Format B-1, B-2, …
- Gruppe: Diese Nummer ermöglicht die Abstimmung der Buchungen mit dem Kontrollassistenten aus Crésus Finanzbuchhaltung. Standardmässig verwendet Crésus Banking die Nummer aus Crésus Finanzbuchhaltung.
- Buchungstext: Sofern vorhanden, zeigt das System mehrere Buchungstexte an und wählt standardmässig den vordefinierten Text. Sie können im Bearbeitungsfeld einen beliebigen Buchungstext erfassen. Fahren Sie mit der Maus über das i-Symbol, um die Herkunft des Buchungstextes anzuzeigen.Mögliche Buchungstexte:
  - Mitteilung des Absenders bei der Erfassung der Zahlung
  - Von der Bank gelieferte Information
  - Vordefinierter Buchungstext f
    ür die jeweilige Bewegungsart

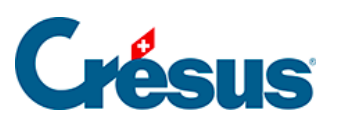

| Analytik-Code | ~                               | Von der Bank gelieferte Information |
|---------------|---------------------------------|-------------------------------------|
|               | O Auszahlung SVA Zürich         |                                     |
|               | Zahlung der Rechnung SVA Zürich | Ô                                   |
|               | O Custom Buchungstext           |                                     |

Bearbeitete Bewegungen sind mit einem M in der rechten Spalte gekennzeichnet.

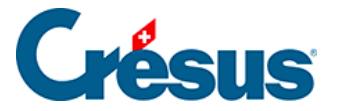

### 6.2.2 - Bewegungen löschen

Die Bewegungen werden nach dem gewählten Modus verarbeitet und in die verarbeiteten Zahlungseingänge verschoben.

Bewegungen, die nicht verarbeitet werden müssen, können gelöscht werden:

• Wechseln Sie in den Verwaltermodus:

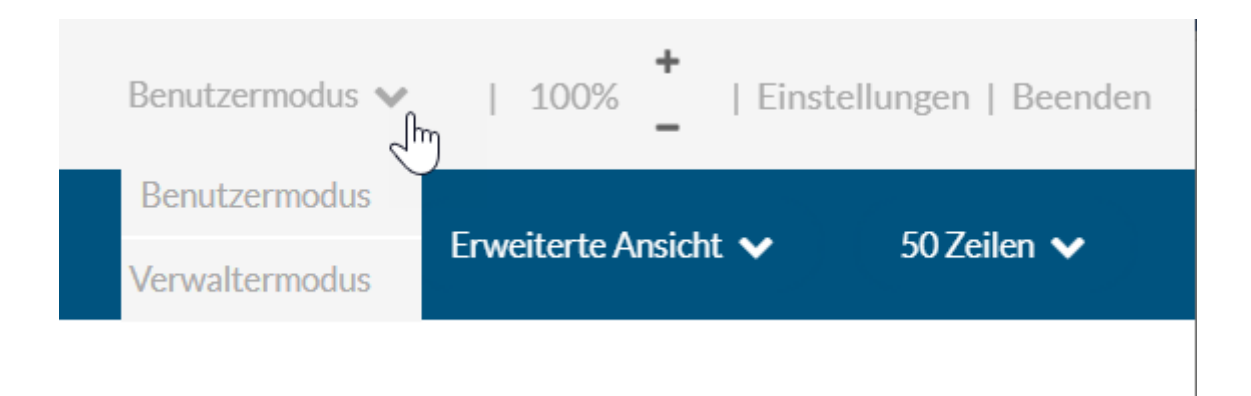

- Rufen Sie die Liste der anstehenden Zahlungseingänge auf.
- Wählen Sie die Bewegungen, die gelöscht werden sollen.
- Klicken Sie auf die Schaltfläche Löschen und bestätigen Sie den Befehl.

| CRÉSUS                            | < Zurū | ck Vor »            |                                        |          |                                                                                                    | Verwaltermodus                                   | ✓   100%       | +<br>  Einstellungen   Beenden |
|-----------------------------------|--------|---------------------|----------------------------------------|----------|----------------------------------------------------------------------------------------------------|--------------------------------------------------|----------------|--------------------------------|
| 川山   BANKING<br>526 v3.2.5        | P      | Allesverbuchen      | E Verbuchen                            | nen Al   | le Bankkonten 🗸                                                                                          |                                                  | Erweiterte A   | nsicht 🗸 50 Zeilen 🗸           |
| Zahlungsaufträge                  | A      | lle Kontobewegungen |                                        | 0        | Alle Kontobewegungen                                                                                     | Buchungsdatum                                    |                |                                |
| Anstehende Zahlungen (4)          | Bet    | rag                 |                                        |          | Währung                                                                                                  | Zahlungsempfänger/                               |                |                                |
| Anstehende Zahlungsaufträge ()    | ESR    | -Nummer             |                                        |          | Gruppe                                                                                                   | Datei                                            |                |                                |
| Übermittelte Zahlungsaufträge 🛛 🙎 |        | Buchungsdatum ~     | Тур ~                                  | Beleg-Nr | Details                                                                                                  | Betrag ~                                         | Gruppe -       | Valutadatum                    |
| Archiv                            |        |                     | Ausgeschlossen<br>(ignoriert)          |          | Zahlungseingang Rechnung Nr.                                                                             |                                                  |                | •                              |
| ESR-Zahlungseingänge              |        | 13.04.2020          | Identifizierte Zahlung<br>2003.02 1020 | 1690     | 02 00000 02591 02501 20161 10005<br>SVA Zürich                                                           | 6 764.90 - CHF                                   | C00000169<br>0 | 13.04.2020                     |
| Anstehende Zahlungseingänge ()    |        |                     |                                        |          | Rontgenstrasse 17<br>8087 Zürich, CH<br>01-1161-6                                                        |                                                  |                |                                |
| Verarbeitete Zahlungseingänge ③   |        |                     |                                        |          | Auszahlung SVA Zürich<br>Zahlung der Rechnung SVA Zürich                                                 |                                                  |                |                                |
| Gelöschte Zahlungseingänge 📀      |        | 01.04.2020          | Nicht identifizierte<br>Zahlung        | B-2      | Gérance ABC<br>Immobilien ABC AG<br>8010 Zurich                                                          | 2 350.00 - CHF                                   |                | 01.04.2020                     |
| Bankabgleich                      |        |                     | 9908.02 1020                           |          | V908.02 1020 CH29 0900 0000 1756 8340 5<br>Miete TechnoKMU AG                                            | CH29 0900 0000 1756 8340 5<br>Miete TechnoKMU AG |                |                                |
| Anstehende Kontobewegungen 🔿      |        |                     |                                        |          | TechnoKMU AG 8000 Zurich REFERENZ: Miete TechnoKMU AG<br>Nicht identifizierte Zahlung Miete TechnoKMU AG |                                                  |                |                                |
| Verarbeitete Kontobewegungen ③    |        | 31.03.2020          | Bankspesen<br>6940 1020                | B-1      | <br>Kontoführungsgebühr                                                                                  | 5.00 - CHF                                       |                | 31.03.2020                     |
| Gelöschte Kontobewegungen ()      |        | 25.02.2020          | Lohnzahlung                            | B-0      |                                                                                                    | 94 – CHF                                         |                | 25.02.2020                     |
|                                   |        |                     | 2002 1020                              |          | Lohnzahlung Februar<br>Lohnzahlung vom 25-02-20                                                          | 579.40                                           |                |                                |
|                                   | 2 Eler | nente ausgewählt    |                                        |          | ≪ Seite 1 >>                                                                                             |                                                  |                |                                |

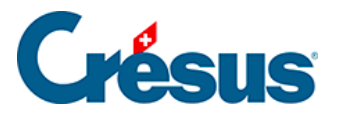

Gelöschte Bewegungen können wieder zur Verarbeitung bereitgestellt werden, siehe dazu die Beschreibung weiter unten.

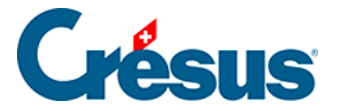

### 6.2.3 - Bewegungen verbuchen

Sind alle Bewegungen geprüft und bearbeitet, klicken Sie auf die Schaltfläche *Alle verbuchen,* um für die entsprechende Buchungsperiode in Crésus Finanzbuchhaltung die Buchungen zu erstellen.

|                  | ✓ Zurück Vor ≫       |           |           |                   |
|------------------|----------------------|-----------|-----------|-------------------|
|                  | Alles verbuchen      | lerbuchen | 🛍 Löschen | Alle Bankkonten 🗸 |
| Zahlungsaufträge | Alle Kontobewegungen |           |           | Alle Kontobew     |

Bei diesem Vorgang werden die Buchungen für alle anstehenden Bewegungen erstellt. Dabei wird der Bankkontofilter berücksichtigt.

Es werden nur die Zeilen verarbeitet, die gemäss Anzeigeeinstellung sichtbar sind. Hat es mehr Bewegungen als Zeilen, muss der Vorgang wiederholt werden.

Die zu verarbeitenden Bewegungen können auch über die Auswahlkästchen in der linken Spalte markiert werden. Klicken Sie auf die Schaltfläche *Verbuchen,* um nur die markierten Bewegungen zu verarbeiten.

|                                 |   | < Zurūc | <u>k vor</u> .≫<br>Die ausgewählten | Kontobewegunger               | n verbuc | then     | Verwalt                             | ermodus 🗸 🛛        | 100% <b>+</b>   Ei | nstellungen   Beenden |               |
|---------------------------------|---|---------|-------------------------------------|-------------------------------|----------|----------|-------------------------------------|--------------------|--------------------|-----------------------|---------------|
|                                 |   | B       | Alles verbuchen                     | Verbuchen                     | 🗊 Lösct  | nen Al   | le Bankkonten 🗸                     |                    | Kon                | npakte Ansicht 🗸      | 50 Zeilen 🗸   |
| Zahlungsaufträge                |   | AI      | le Kontobewegungen                  |                               |          |          | Alle Kontobewegungen                | Buchungs           | datum              |                       |               |
| Anstehende Zahlungen (          | 4 | Betrag  |                                     |                               |          |          | Währung                             | Zahlungsempfänger/ |                    |                       |               |
| Anstehende Zahlungsaufträge (   |   | ESR-    | ESR-Nummer                          |                               |          |          | Gruppe                              | Gruppe Datei       |                    |                       |               |
| Übermittelte Zahlungsaufträge   | 2 |         | Buchungsdatum -                     | Konten Soll/Habe              | n        | Beleg-Nr | Buchungstext                        | Betrag -           | Gruppe -           | MWST-<br>Code/Satz    | Analytik-Code |
| Archiv (                        |   |         | 04.06.2020                          | Ausgeschlossen<br>(ignoriert) |          | B-4      | [B] Zahlungseingang Rechnung Nr.    | 930.00 + CHF       |                    |                       |               |
| ESR-Zahlungseingänge            |   |         | 03.06.2020                          | Ausgeschlossen<br>(ignoriert) |          | B-3      | [B] Zahlungseingang Rechnung Nr.    | 8 829.65 + CHF     |                    |                       |               |
| Anstehende Zahlungseingänge (   |   |         | 05.05.2020                          | Ausgeschlossen<br>(ignoriert) |          | B-5      | [B] Zahlungseingang Rechnung Nr.    | 4 354.35 + CHF     |                    |                       |               |
| Verarbeitete Zahlungseingänge ( | 3 |         | 13.04.2020                          | 2003.02                       | 1020     | 1690     | [B] Zahlung der Rechnung SVA Zürich | 6 764.90 - CHF     | C00000169<br>0     |                       |               |
| Gelöschte Zahlungseingänge      | 9 |         | 01.04.2020                          | 6000                          | 1020     | B-2      | [B] Miete TechnoKMU AG              | 2 350.00 - CHF     |                    |                       | м             |
| Bankabgleich                    |   |         | 31.03.2020                          | 6940                          | 1020     | B-1      | [B] Bankspesen                      | 5.00 - CHF         |                    |                       |               |
| Anstehende Kontobewegungen (    | 7 |         | 25.02.2020                          | 2002                          | 1020     | B-0      | [B] Lohnzahlung vom 25-02-20        | 94 579.40 - CHF    |                    |                       |               |
| Verarbeitete Kontobewegungen (  |   |         |                                     |                               |          |          |                                     |                    |                    |                       |               |
| Gelöschte Kontobewegungen (     |   |         |                                     |                               |          |          |                                     |                    |                    |                       |               |
|                                 |   |         |                                     |                               |          |          |                                     |                    |                    |                       |               |
|                                 |   | 2 Elem  | nente ausgewählt                    |                               |          |          | ✓ Seite 1 ►►                        |                    |                    |                       |               |

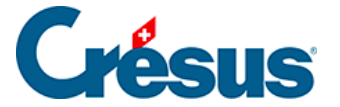

Dieser Vorgang verarbeitet nur die markierten Bewegungen.

Die Bewegungen werden – einschliesslich der Bewegungen mit der Kennzeichnung *Nicht verbuchen* – in die verarbeiteten Bewegungen verschoben. Danach werden die nächsten anstehenden Bewegungen angezeigt.

Die Buchungen werden in der Austauschdatei gespeichert, die anschliessend in der Finanzbuchhaltung zur Verbuchung angezeigt wird.

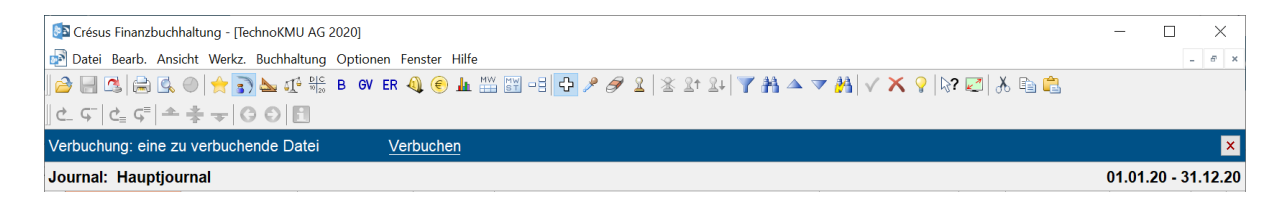

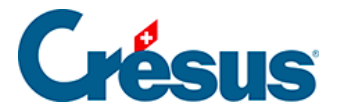

### 6.2.4 - Bewegungen zurücksetzen

Es kommt vor, dass eine verarbeitete oder entfernte Bewegung erneut bearbeitet werden muss.

- Rufen Sie die Liste der verarbeiteten oder der gelöschten Kontobewegungen auf.
- Wählen Sie den gewünschten Zahlungseingang.
- Klicken Sie auf die Schaltfläche *Zurücksetzen* und bestätigen Sie den Vorgang.

|                                   | < Zurü<br>Ver | :k Vor ><br>buchung rückgängig n | nachen                                 |                                           |                                                                                                    | Verwaltermodus     | ✓   100%       | +<br>  Einstellungen   Beenden |
|-----------------------------------|---------------|----------------------------------|----------------------------------------|-------------------------------------------|----------------------------------------------------------------------------------------------------|--------------------|----------------|--------------------------------|
| 526 BANKING<br>526 V3.2.5         | ( <           | Verbuchen rückgängig m           | achen 📄 Verbuchung n                   | ückgängig ma                              | chen für alle 🔹 Von neuem verbuchen 🛛 Alle Bankkonten 🗸                                              |                    | Erweiterte A   | nsicht 🗸 50 Zeilen 🗸           |
| Zahlungsaufträge                  | AI            | le Buchungsperioden              |                                        |                                           | Alle Kontobewegungen                                                                                 | Buchungsdatum      |                |                                |
| Anstehende Zahlungen              | Betr          | ag                               |                                        |                                           | Währung Zahlungsempfänger/                                                                           |                    |                |                                |
| Anstehende Zahlungsaufträge ()    | ESR           | -Nummer                          |                                        |                                           | Gruppe                                                                                               | pe Datei           |                |                                |
| Übermittelte Zahlungsaufträge 🛛 🧕 |               | Buchungsdatum -                  | Typ -                                  | Beleg-Nr                                  | Details                                                                                              | Betrag –           | Gruppe -       | Valutadatum                    |
| Archiv                            |               | 13.10.2020                       | Barbezug Bankomat<br>1000 1020         | B-6                                       | <br>Abhebung am Bancomat BR ZUG-3 10.10.2020/14:36 / KarteNr                                         | 150.00 - CHF       |                | 13.10.2020                     |
| ESR-Zahlungseingänge              |               | 18.04.2020                       | Identifizierte Zahlung<br>2003.02 1020 |                                           | Barbezug Bankomat                                                                                    |                    |                |                                |
| Anstehende Zahlungseingänge ()    |               |                                  |                                        | lentifizierte Zahlung 1688<br>003.02 1020 | 00 00000 00001 70075 29249 89707<br>Protekta Versicherung AG<br>Abteilung in-/Exkasso                | 1498.80 - CHF      | C00000168<br>8 | 18.04.2020                     |
| Verarbeitete Zahlungseingänge ③   |               |                                  |                                        |                                           | 3001 Bern, CH<br>01-21024-2<br>Auszahlung Protekta Versicherung AG                                   |                    |                |                                |
| Gelöschte Zahlungseingänge 🧕 🥑    |               |                                  |                                        |                                           | Zahlung der Rechnung Protekta Versicherung AG                                                        |                    |                |                                |
| Bankabgleich                      |               | 15.04.2020                       | Identifizierte Zahlung<br>2003.02 1020 | 1691                                      | Lampein AG<br>Engelbertstrasse 23<br>8002 Zürich, CH<br>CH96 0900 0000 1000 0764 9                   | 32 - CHF<br>547.00 | C00000169<br>1 | 15.04.2020                     |
| Anstehende Kontobewegungen (5)    |               |                                  |                                        |                                           | PostFinance<br>Mingerstrasse 20<br>3030 Bern                                                         |                    |                |                                |
| Verarbeitete Kontobewegungen (5)  |               |                                  |                                        |                                           | Rechnung 15.03.2020<br>Auszahlung Lampein AG<br>Zahlung der Bechnung Lampein AG, Bechnung 15.03.2020 |                    |                |                                |
| Colõcebto Kontobourarungon        |               |                                  |                                        |                                           | Zamung der Kechnung Lampein AG Rechnung 15.05.2020                                                   |                    |                |                                |

Der Zahlungseingang wird in die Liste der *anstehenden Kontobewegungen* verschoben und wird beim nächsten Durchlauf verarbeitet.

Wurde die zurückgesetzte Bewegung bereits in Crésus Finanzbuchhaltung verbucht, wird sie beim nächsten Verbuchungsdurchlauf anhand der neuen Daten aus- und wieder eingebucht.

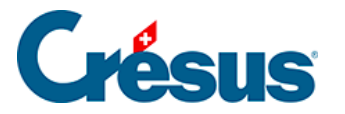

### 6.2.5 - Verbuchen rückgängig machen / Bewegungen erneut verbuchen

Soll die Verbuchung einzelner Bewegungen rückgängig gemacht werden, setzen Sie sie zurück, siehe dazu §.

Diese Bewegungen werden beim nächsten Durchlauf erneut verbucht.

Sollen diese Bewegungen nicht in der Buchhaltung erscheinen, müssen sie zurückgesetzt und anschliessend gelöscht werden, siehe dazu §.

Im Verwaltermodus (§2 Ouverture de Crésus Banking), stehen in der Ansicht der verarbeiteten Kontobewegungen die Schaltflächen Verbuchen rückgängig machen für alle und Erneut verbuchen zur Verfügung:

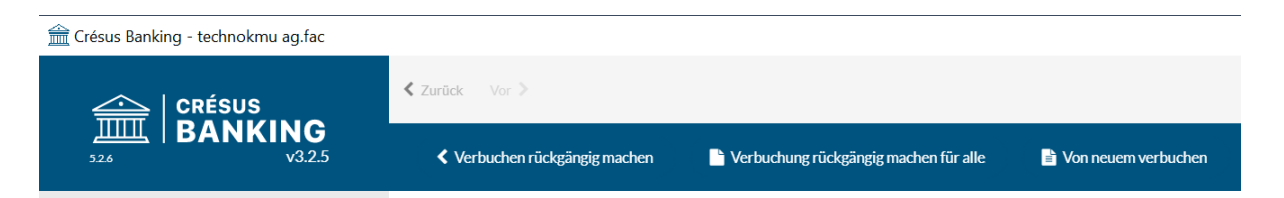

- Verbuchen rückgängig machen für alle: Entfernt alle verarbeiteten Bewegungen aus der Austauschdatei. Bei der nächsten Verbuchung in Crésus Finanzbuchhaltung meldet das System, dass die Buchungen entfernt werden müssen.
- Erneut verbuchen: Erzwingt die Wiederherstellung aller Buchungen aus verarbeiteten und anstehenden Bewegungen. Bei der nächsten Verbuchung in Crésus Finanzbuchhaltung meldet das System, dass die Buchungen entfernt werden müssen, weil neue Buchungen importiert wurden. Dieser Vorgang kann notwendig sein, wenn beispielsweise die Austauschdatei durch einen Benutzer gelöscht, verschoben oder umbenannt wurde.

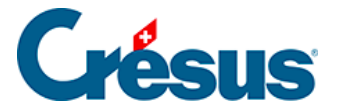

# 6.3 - Schritt-für-Schritt-Anleitung zum Einrichten des Bankabgleichs

Vor der Einrichtung des Bankabgleichs empfehlen wir Ihnen, Ihre Datei in Crésus Faktura zu speichern.

#### Schaffen Sie eine klare Ausgangslage

Stellen Sie sicher, dass alle Zahlungseingänge und Zahlungen verarbeitet und die Bankkonten in der Finanzbuchhaltung geprüft sind.

#### Crésus Synchro

Der Bankabgleich kann nur aktiviert werden, wenn die Fakturierung und die Finanzbuchhaltung über ein Crésus-Synchro-Mandat verbunden sind. Details dazu finden Sie im Crésus-Synchro-Handbuch.

#### Kontenplan anpassen

Der Kontenplan in Crésus Finanzbuchhaltung muss die Verrechnungs- und Durchlaufkonten enthalten, die im Buchungsschema unter §7 Réconciliation bancaire / Comptabilisation des mouvements beschrieben sind:

- 2003 Anstehende Zahlungsaufträge: Konto für Zahlungsaufträge, die in Crésus Faktura generiert werden. Dieses Konto wird beim Bankabgleich ausgeglichen.
- 9907 Durchlaufkonto Zahlungseingänge / 9908 Durchlaufkontokonto Zahlungsausgänge: Konto f
  ür Bewegungen, die durch Crésus Banking nicht identifiziert wurden. Diese Konten m
  üssen in der Buchhaltung manuell ausgeglichen werden.
- 9909 Aufzuteilende ESR-Zahlungseingänge: Konto zur Prüfung der ESR-Sammelbuchungen im Kontoauszug.

Die Konten 9907, 9908 und 9909 müssen am Jahresende gleich null sein.

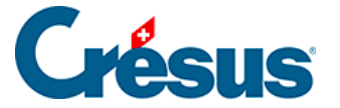

Wenn Sie Zahlungen von verschiedenen Konten aus tätigen, fügen Sie je Bank ein Konto hinzu, z. B.:

- 2003.01 Anstehende Zahlungen Bank ABC
- 2003.02 Anstehende Zahlungen Bank XYZ
- 9907.01 Aufzuteilende Zahlungseingänge ABC
- 9907.02 Aufzuteilende Zahlungseingänge XYZ

#### Kontoanpassungen in Crésus Faktura

Um die obigen Durchlaufkonten verwenden zu können, müssen Sie die Einstellungen in Crésus Faktura anpassen.

• Wechseln Sie in den Verwaltermodus

#### Rufen Sie

- Optionen > Definitionen > Definitionen für EZAG/DTA auf
- Wählen Sie die Definition, die geändert werden soll, und klicken Sie auf Ändern
- Ersetzen Sie das Konto, das unter «Name» aufgeführt ist, durch das entsprechende Verrechnungskonto.

| Einstellungen für das ESI                      | R-System                                                | ×                                                  |
|------------------------------------------------|---------------------------------------------------------|----------------------------------------------------|
| Name<br>Konto<br>Teilnehmernummer              | POSTFINANCE<br>9909.01 Aufzuteilende ESF<br>01-000000-4 | OK Abbrechen Hilfe                                 |
| Bedingungen für Begleich                       | hung der Rechnung                                       | Kodierzeile                                        |
| Maximale Abweichung                            | 2.00 🔷 %                                                | 16 Stellen     Feststehender Teil am Anfang        |
| Annehmen wenn kleine                           | er 5.00 🔶                                               | O 27 Stellen Spezialformat                         |
| Zurückweisen wenn grö<br>Ablehnen wenn grösser | össer 0.05 ←<br>r 100.00 ←                              | Rechnungs-Nr, 1-7 v Kunden-Nr, 8-14 v Mahnung 15 v |
| Kurda                                          | Ordnor                                                  | C:\TechnoKMU\KMUCamt 53.54\                        |
| Kunde                                          |                                                         |                                                    |
|                                                | Datei                                                   | .v11 *.esr *.bvr *.xmi *.tar.gz *.tgz *.zip        |
|                                                |                                                         | Mehr >>                                            |

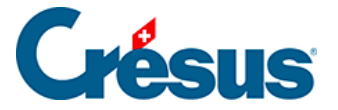

#### Rufen Sie

- Optionen > Definitionen > ESR-Definitionen auf
- Wählen Sie die Definition, die geändert werden soll, und klicken Sie auf Ändern
- Ersetzen Sie das Konto, das unter «Konto» aufgeführt ist durch das entsprechende Durchlaufkonto.

| Définitions p                                                           | our le système de paiem                                                            | ent BVI                 | R                                                    |                    |                 | ×           |
|-------------------------------------------------------------------------|------------------------------------------------------------------------------------|-------------------------|------------------------------------------------------|--------------------|-----------------|-------------|
| 0: POSTFIN<br>1: BANQUE<br>2: non def<br>3: non def<br>4: non def       | ANCE (01-0-4, .\BVR\*.v1<br>(01-1-2, .\BVR\*.v11 *.es<br>Définitions pour le systè | 1 *.esr<br>sr *.bvr     | *.bvr *.xml *.ta<br> *.xml *.tar.gz <br>paiement BVR | ar.gz *<br>*.tgz * | tgz  *.zip)     | Fermer      |
| 5: non def.<br>6: non def.<br>7: non def.<br>8: non def.<br>9: non def. | Nom<br>Compte<br>Numéro d'adhérent                                                 | POST<br>9909 8<br>01-00 | FINANCE<br>Encaissements B <sup>1</sup><br>10-4      | VR à vi            | ent V           | OK          |
|                                                                         | Conditions pour régler l                                                           | a factur                | e                                                    |                    | Ligne de codage |             |
|                                                                         | Ecart maximal admis                                                                |                         | 2.00                                                 | %                  | 16 positions    | Partie      |
|                                                                         | Accepté si plus petit                                                              |                         | 5.00 🗘                                               |                    | 27 positions    | Formatage   |
|                                                                         | Accepté si dépasse ma<br>Refusé si plus grand                                      | ax                      | 0.05                                                 |                    | Nº facture 1-   | 7 🗸 Nº clie |

Alle Zahlungen und Zahlungseingänge, die nach dieser Anpassung generiert werden, erscheinen nun im Durchlaufkonto. Frühere Bewegungen bleiben unverändert.

#### Bankabgleich in Crésus Banking aktivieren

Klicken Sie in Crésus Faktura auf *Datei* > *Crésus Banking öffnen,* um die Schnittstelle aufzurufen.

Aktivieren Sie den Bankabgleich (Details siehe §):

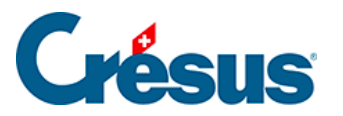

| CRÉSUS                        |    | 🔇 Zurück Vor >                                      |   | Verwaltermodus 👽                                             | 100%   Einstellungen   Beende | a                                                                  |  |   |  |
|-------------------------------|----|-----------------------------------------------------|---|--------------------------------------------------------------|-------------------------------|--------------------------------------------------------------------|--|---|--|
|                               | .5 |                                                     |   |                                                              |                               |                                                                    |  |   |  |
| Zahlungsaufträge              |    | Zahlungsaufträge                                    |   | ESR-Zahlungseingänge                                         |                               | Bankabgleich aktivieren                                            |  |   |  |
| Anstehende Zahlungen          | 4  |                                                     |   |                                                              |                               | deaktiviert                                                        |  |   |  |
| Anstehende Zahlungsaufträge   |    | Anstehende Zahlungen<br>Anstehende Zahlungsaufträge | 4 | Anstehende Zahlungseingänge<br>Verarbeitete Zahlungseingänge | 0<br>3                        | Anstehende Kontobewegungen (7)<br>Verarbeitete Kontobewegungen (3) |  |   |  |
| Übermittelte Zahlungsaufträge | 0  | Übermittelte Zahlungsaufträge                       | 2 | Gelöschte Zahlungseingänge                                   | 9                             | Gelöschte Kontobewegungen 🔘                                        |  |   |  |
| Archiv                        | 0  | Arcniv                                              | 0 |                                                              |                               |                                                                    |  |   |  |
|                               |    | Bankkonten                                          |   |                                                              |                               |                                                                    |  | 0 |  |

#### Bankkonten hinzufügen

Der Bankabgleich kann für mehrere Bankkonten verwendet werden. Jedes Konto muss einzeln hinzugefügt und konfiguriert werden (Details siehe §3 Ajouter un compte bancaire)

|                                                                                                    |   |                          |                                                 | Mode simplifié ∨     | 100% Réglages   Quitter |
|----------------------------------------------------------------------------------------------------|---|--------------------------|-------------------------------------------------|----------------------|-------------------------|
| BANKING میں السلم BANKING میں السلم 100 میں 100 میں 1 | 1 |                          |                                                 |                      |                         |
| Encaissements BVR                                                                                                    |   | Encaissements BVR        | Réconciliation bancaire                         |                      |                         |
| Encaissements en attente                                                                                                    |   |                          | Activé                                          |                      |                         |
| Encaissements traités                                                                                                    |   | Encaissements en attente | Mouvements en attente 0<br>Mouvements traités 0 |                      |                         |
| Encaissements supprimés                                                                                                    |   | Encaissements supprimés  | Mouvements supprimés 0                          |                      |                         |
| Réconciliation bancaire                                                                                                    |   |                          |                                                 |                      |                         |
| Mouvements en attente                                                                                                    |   | Comptes bancaires        |                                                 | Ajouter un nouveau o | compte bancaire         |

#### Bankkonto einrichten

Nehmen Sie für jedes Bankkonto die Einstellungen vor.

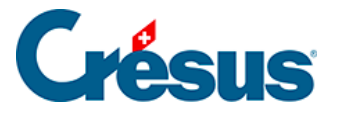

|            | ÉSUS       | <pre>K Retour Sulvant &gt;</pre>    |        | Mode simplifi                                                      | é 🗸 | 100% Régla | ges   Quitter |
|------------|------------|-------------------------------------|--------|--------------------------------------------------------------------|-----|------------|---------------|
| 501 B      | V3.0.0-rc1 |                                     |        |                                                                    |     | ~          |               |
| Encaisser  |            | BPE                                 | IBAN   | CH61 0076 7000 0000 0000 0                                         |     | Û          |               |
| Encaisseme |            | c/c 123.456/a                       | Devise | Chr                                                                |     |            |               |
| Encaisseme |            | Bkg SA<br>CP 12<br>1426 Concise, CH |        | Banque Cantonale Vaudoise<br>Case postale 300<br>1001 Lausanne, CH |     |            |               |
| Réconcili  | 00         | Réglages du compte bancaire         |        |                                                                    | A   | Éditer     | 0             |
|            | Adhérent   | is BVR                              |        |                                                                    |     | 0          | -             |

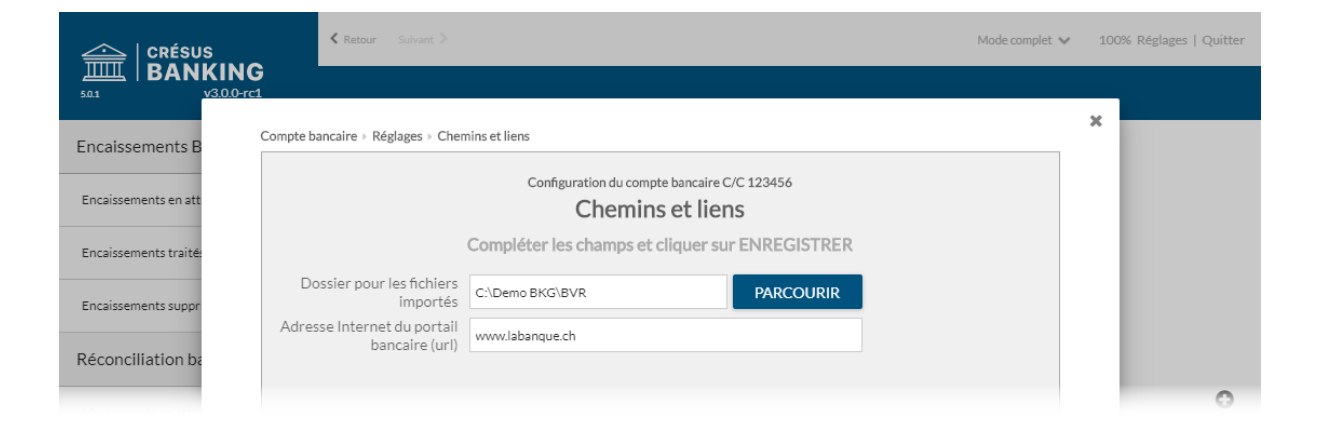

Ordner und Internetadressen (Details siehe §7.1 Réglages pour la comptabilisation des mouvements).

|                       | <pre>     Retour Suivant &gt; </pre>   |                                                                | Mode complet 🗸              | 100% Ré | glages   Quitter |
|-----------------------|----------------------------------------|----------------------------------------------------------------|-----------------------------|---------|------------------|
| 50.1 V3.0.0-rd        | -1                                     |                                                                |                             |         |                  |
| Encaissements B       | Compte bancaire > Réglages > Comptes à | imputer (1)                                                    |                             | ^       |                  |
| Encaissements en att  |                                        |                                                                |                             |         |                  |
| Encaissements traité: | C                                      | Compléter les champs et cliquer sur SUIVANT                    |                             |         |                  |
| Encaissements suppr   | Plan comptable                         | 01.01.2019 - 31.12.2019                                        |                             |         |                  |
| Réconciliation ba     | Compte banque                          | 1020 Compte courant CHF                                        | 0                           |         |                  |
| Mouvements en atter   | Caisse                                 | 1000 Caisse        Exclure les retraits de la comptabilisation | 0 ^                         |         | 0                |
| Mouvements traités    | Libellé comptable pour retraits        | Retrait bancomat                                               | Chaînes de substitution V   |         | ٩                |
| Mouvements supprin    |                                        | Exclure les dépôts de la comptabilisation                      |                             |         |                  |
|                       | Libellé comptable pour dépôts          | Dépôt bancomat                                                 | Chaînes de substitution 🗸 🗸 |         |                  |

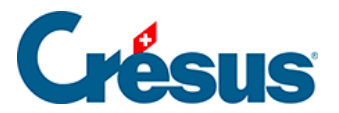

FIBU-Konten (Details siehe §7.1 Réglages pour la comptabilisation des mouvements).

#### ESR-Teilnehmer hinzufügen

Richten Sie den oder die ESR-Teilnehmer für das Bankkonto ein (siehe dazu §).

|                 | ÉSUS                        | K Retour Suivant >              |                | Mode simplifi                         | é 🗸            | 100% Ré | glages   Quitter |
|-----------------|-----------------------------|---------------------------------|----------------|---------------------------------------|----------------|---------|------------------|
| 50.1   <b>B</b> | V3.0.0-rc                   | 1                               |                |                                       |                |         |                  |
| Encaisser       |                             | DDC                             | 15.444         | 011/4 007/ 7000 0000 0000 0           |                | ,       | <b>`</b>         |
| Encaisseme      |                             | BPE<br>COmpte courant 123.456/a | IBAN<br>Devise | CH61007670000000000000<br>CHF         | Call S         | Û       |                  |
| Encaisseme      |                             | Bkg SA                          | <b></b>        | Banque Cantonale Vaudoise             |                |         |                  |
| Encaisseme      | ě.                          | CP 12<br>1426 Concise, CH       | <u></u>        | Case postale 300<br>1001 Lausanne, CH |                |         |                  |
| Réconcili       | Q <sub>0</sub> <sup>0</sup> | Réglages du compte bancaire     |                |                                       | A              | J.      |                  |
| Mouvemen        |                             |                                 |                |                                       | <b>D</b> ) (D) |         | •                |
| Mouvemen        | Adhèren                     | ts BVK                          |                | Ajouter un nouvel adhérent            | BVR            | Y       | ٩                |

|                       | Retour Suivant >                            |                          | Mode complet 🗸 | 100% Réglages   Qu | uitter |
|-----------------------|---------------------------------------------|--------------------------|----------------|--------------------|--------|
| 50.1 V3.0.0-rc        | <b>5</b><br>-1                              |                          |                | *                  |        |
| Encaissements B       | Compte bancaire  Informations de base       |                          |                |                    |        |
| Encaissements en att  | Confi                                       |                          |                |                    |        |
| Encaissements traité: | Compléter les champs et cliquer sur SUIVANT |                          |                |                    |        |
| Encaissements suppr   | * Titre                                     | BPE                      |                |                    |        |
|                       | Description                                 | Compte courant 123.456/a |                |                    |        |
| Réconciliation ba     | * Adhérent BVR                              | 010000012                |                |                    |        |
| Mouvements en atter   |                                             |                          |                |                    | 0      |
| Mouvements traités    |                                             |                          |                |                    | ۹      |